# WATCHLOGGER Data Collection and Control User's Manual

Version 1.04.0.1006 Fujita Electric Works, Ltd

First version: Jan 18, 2005 Revised: March 10, 2011

Fujita Electric Works, Ltd

#### Introduction

Thank you for purchasing WATCH LOGGER Data Collection and Control.

This manual describes how to install WATCH LOGGER Data Collection and Control in your computer for operation.

We hope our product contributes to increase in productivity of your office work.

#### Caution

- Copy right of this software and manual belongs to Fujita Electric Works, Ltd.
- The reprinting or redistribution of the software and/or this manual for commercial purposes whether in part or in whole, is strictly forbidden without the expressed consent of Fujita Electric Works, Ltd.
- · Specification of the software and/or manual is subject to change for improvement without notice.
- Fujita Electric Works, Ltd accepts no responsibility for any damage and / or lost profit that is caused by the improper use and operation of the software.

#### Table of contents

#### Part 1:Connection and program installation

| 1. Installation procedure ••                 | • | • | 1  |
|----------------------------------------------|---|---|----|
| Step 1. WATCH LOGGER program installation    | • | • | 2  |
| Step 2. Reader connection                    | • | • | 6  |
| Step 3. USB driver installation.             | • | • | 7  |
| Step 2. Reader/Writer<br>(PaSoRi connection) | • | • | 13 |
| Step 3. PaSoRi driver installation.          | • | • | 13 |

#### Part 2: System preparation

| 1. Starting program and finish • • •   | 15 |
|----------------------------------------|----|
| 2. Environment setting · · · ·         | 17 |
| 2-1. Communication setting • • •       | 17 |
| 2-2. Data collection setting • • • •   | 18 |
| 2-3. Display/Graph printing setting    | 18 |
| 2-4. Setting for place to use •••      | 19 |
| 2-5. Report setting • • • •            | 19 |
| 3. Logger sampling condition setting • | 20 |
| 3-1. Sampling condition setting • •    | 21 |
| <b>3-2. Operation setting</b> • • • •  | 22 |

| WATCH LOGGER SYSTEM |
|---------------------|
|                     |
|                     |

#### Part 3:Sampling data display and storage

| 1. Data display •                             |   | •  | •  | •  | 24 |
|-----------------------------------------------|---|----|----|----|----|
| 1-1. Change of display screer                 | 1 |    | •  | •  | 24 |
| 1-2. Display range                            |   |    | •  | •  | 25 |
| 1-3. Display enlargement •                    |   | •  | •  | •  | 25 |
| 2. Storage of sampling log •                  | , | •  | •  | •  | 26 |
| 3. File output •                              |   | •  | •  | •  | 27 |
| 3-1. Sampling data(CSV) file<br>record format |   | ar | nd | •  | 28 |
| 4. Report generation •                        |   | •  | •  | •  | 29 |
| 4-1. Temperature and RH sampling data report  |   |    |    | •  | 30 |
| 4-2. Impact sampling data re                  | p | 0  | rt | •  | 31 |
| 4-3. Temperature Histogram                    | ľ | e  | po | rt | 32 |
| 4-4. RH histogram report                      |   |    | •  | •  | 33 |
| 5. File reading •                             |   | •  | •  | •  | 34 |

#### 1. Installation procedure

This system is for data loggers that use wireless communication(KT-1xx/KT-2xx), USB communication(KT-xxx1 and FeliCa communication(KT-xxxF). The system enables them to do setting, sampling data display and storage in the computer connected by respective means of communication. Program installation is proceeded in three steps. Details of each step is explained separately. Please make sure to install properly as wrong connection and installation may cause trouble in sampling.

#### [ Installation procedure ]

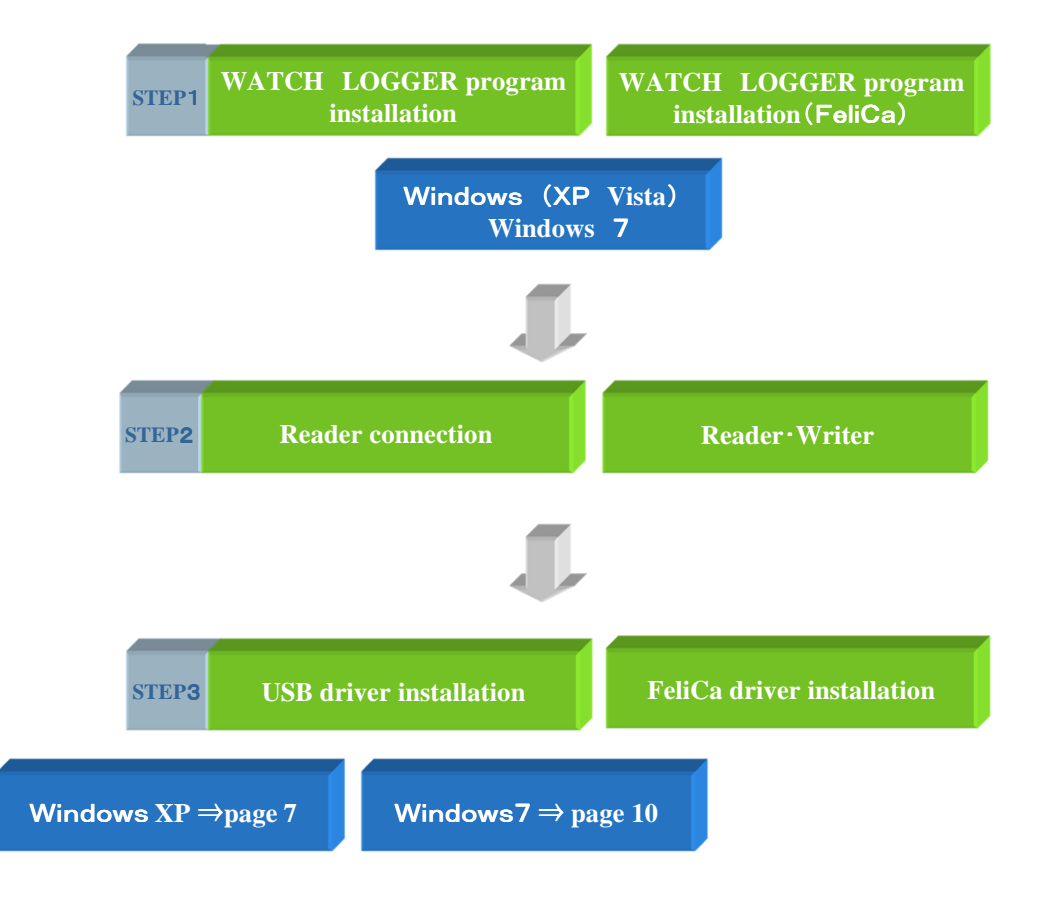

#### WATCH LOGGER SYSTEM

#### Step 1 WATCH LOGGER program installation [Windows XP/Vista]

Programs control logger setting, sampling data display and data storage. If you are running other applications, make sure to quit them before installation(WINDOWS XP).

1) Place WATCH LOGGER data collection and control(CD) in the appropriate drive.

2) Click "My computer" in "Start menu". See chart [1.3.1]

3) Double click CD drive (WSL\_TXT\_BASE\_104). See chart [1.3.2]

| 1321  | 🔋 My Computer                                       |
|-------|-----------------------------------------------------|
| 1.3.2 | Elle Edit View Favorites Tools Help                 |
|       | 🕝 Back 🔹 🕥 - 🏂 🔎 Search 🍋 Folders. 🛄 -              |
|       | Other Places                                        |
|       | My Network Places     My Documents     My Documents |
|       | Control Panel     Devices with Removable Storage    |
|       | Details (8) WSL_TAT_BASE_104 (D:)                   |
|       | My Computer                                         |

4) Double click "WATCH LOGGER data collection and control system". [1.3.3]

\*Double click "WATCH LOGGER data collection and control system for FeliCA" in case of using "FeliCa" version.

5) Double click " 🛃 setup Microsoft (R) Visual Studio Wir... setup"icon [1.3.4]

[<u>1.3.4</u>]

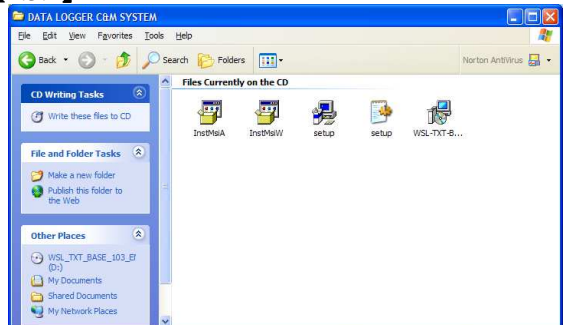

6) Starting "Windows installer" for preparation of installation [1.3.5]

Then, "WATCH LOGGER data collection and control" set up wizard will start. [1.3.6]

Click "Next (N)"

#### 【1.3.5】

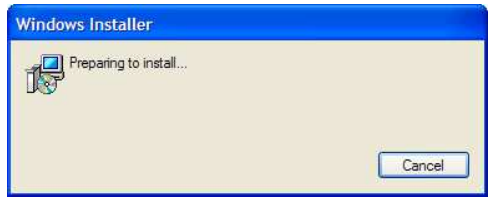

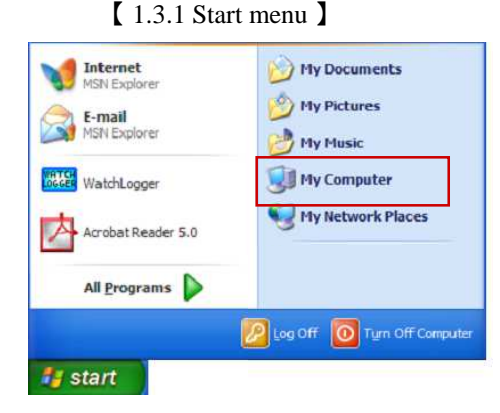

# [1.3.3 WATCH LOGGER data collection and control]

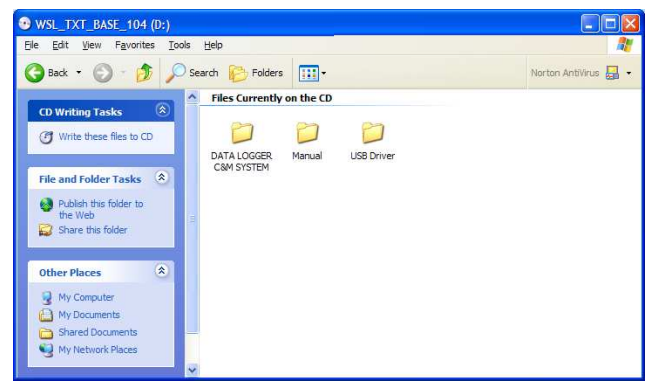

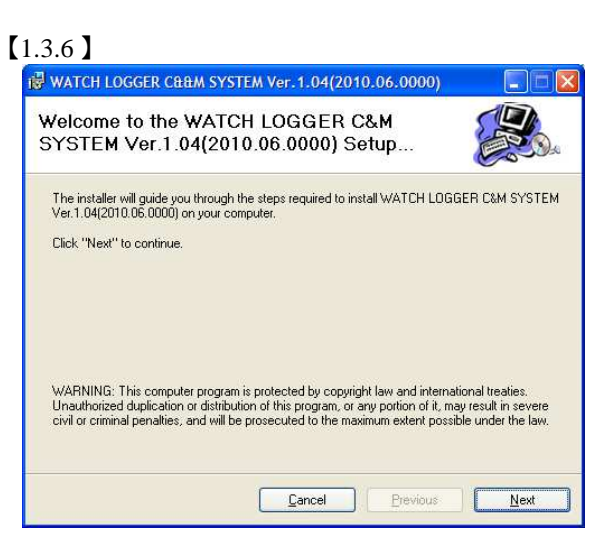

#### WATCH LOGGER SYSTEM

#### **•** Step 1 Connection and program installation

7) "Confirm installation" screen is displayed [1.3.7] Click "Next(N)" if there is no problem.

| in the follo<br>enter one<br><u>B</u> rowse |
|---------------------------------------------|
| in the follo<br>enter one<br>Browse         |
| enter one                                   |
| Browse                                      |
| Browse                                      |
|                                             |
|                                             |
|                                             |
| Disk S                                      |
| 18                                          |
|                                             |
|                                             |
| Disk Cost                                   |
|                                             |
| Mast                                        |
|                                             |

8) Click "Install (I)" for installation [1.3.8]

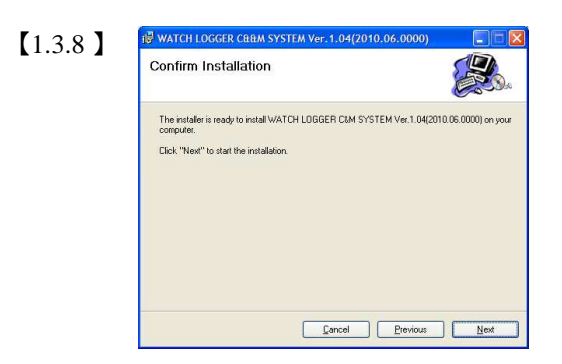

10) Installation is completed. Click "Close" to exit [1.3.10]

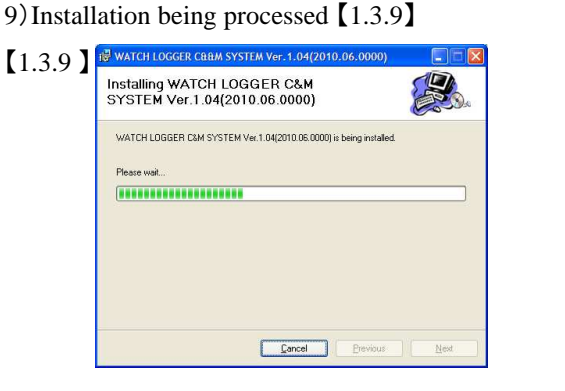

11)Installation is finished. Remove "LOGGER data collection and control" (CD) from the drive.

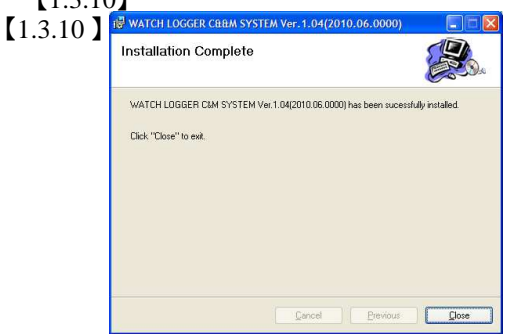

#### WATCH LOGGER SYSTEM

#### Step 1 WATCH LOGGER program installation [Windows 7]

This programs control logger setting, data sampling and data storage. If you are running other applications, make sure to quit them before installation(WINDOWS 7).

1) Place "WATCH LOGGER data connection and control" (CD) in the appropriate drive.

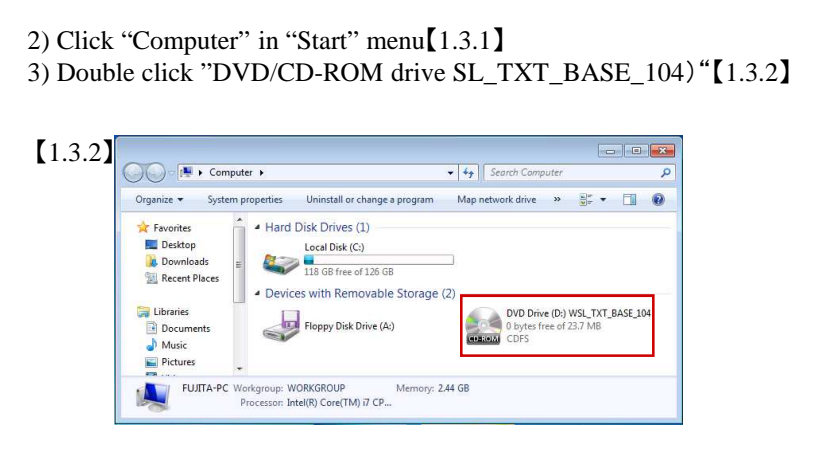

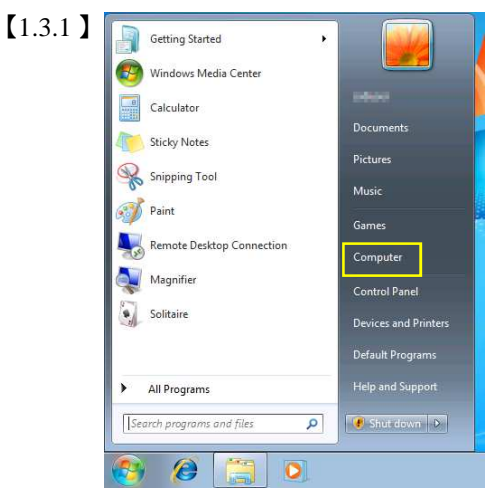

4) Double click "WATCH LOGGER data collection and control" [1.3.3]

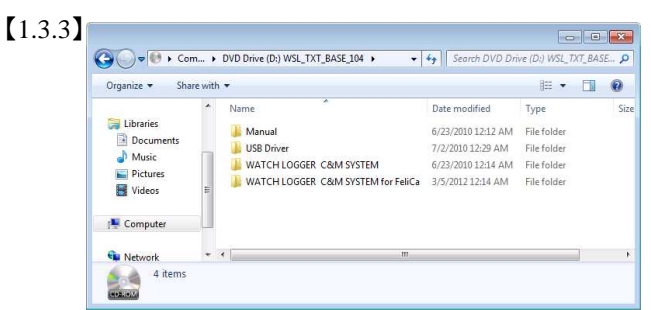

6) Click "Yes (Y)" in "User account control" screen. Preparation for installation will start. [1.3.5]

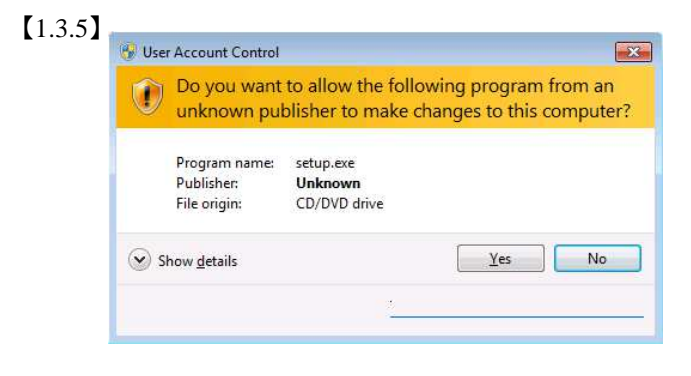

5) Double click "wsl-1-4-0-1006" [1.3.4]

| 🔾 🗢 🚽 « DVE    | Drive.  | • WATCH LOGGER C&M SYSTEM | 🔸 😽 Search WATC  | H LOGGER C&M SYSTE  |
|----------------|---------|---------------------------|------------------|---------------------|
| Organize 🔻 Sha | re with | *                         |                  | HE • 🖬              |
|                | *       | Name                      | Date modified    | Туре                |
| 🔚 Libraries    |         | InstMsiA                  | 3/1/2011 5:40 PM | Application         |
| Documents      | -       | InstMsiW                  | 3/1/2011 5:40 PM | Application         |
| Music          |         | 😹 setup                   | 3/1/2011 5:40 PM | Application         |
| Pictures       | 2       | 🗿 setup                   | 3/1/2011 5:40 PM | Configuration sett. |
| Videos         | 20      | 🛃 WSL-TXT-BASE-EN         | 3/1/2011 5:40 PM | Windows Installer   |
| ( Computer     | U       |                           |                  |                     |
| 👊 Network      | +       | < [                       | m                |                     |

7) "Select installation folder" screen is displayed [1.3.6] Click "Next(N)" if there is no problem.

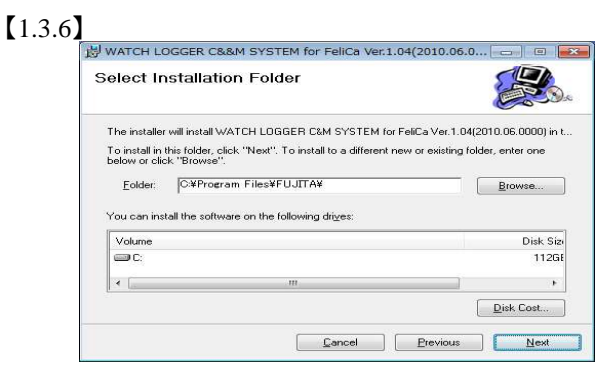

#### WATCH LOGGER SYSTEM

8) Click "Install( I )" to start installation [1.3.7]

| 😸 WATCH LOGGER C&&M SYSTEM for FeliCa Ver.1.04(2010.06.0                                                         |
|----------------------------------------------------------------------------------------------------|
| Confirm Installation                                                                                             |
| The installer is ready to install WATCH LOGGER C&M SYSTEM for FeliCa<br>Ver.1.04(2010.06.0000) on your computer. |
| Click "Next" to start the installation.                                                                          |
|                                                                                                    |
|                                                                                                    |
|                                                                                                    |
|                                                                                                    |
|                                                                                                    |

10) Installation is finished. Click"Finish(F)" [1.3.9]

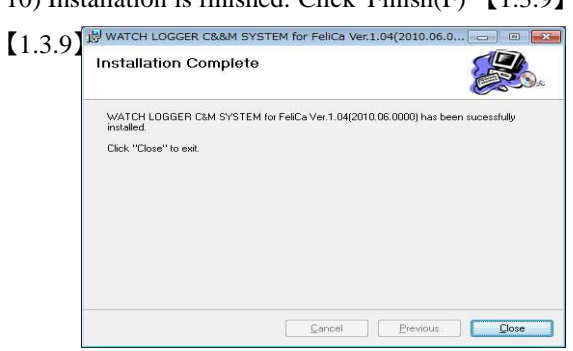

9) Installation being processed [1.3.8]

| 1.5.0 | Installing WATCH LOGGER C&M<br>SYSTEM for FeliCa Ver.1.04(2010.06.00                               |
|-------|----------------------------------------------------------------------------------------------------|
|       | WATCH LOGGER CMM SYSTEM for FeliCa Ver.1.04(2010.06.0000) is being initialed.<br>Copying new files |
|       | Cancel Brevious Next                                                                               |

11) Installation is finished. Remove "LOGGER data collection and control" (CD) from the drive.

#### Step 2 Connection of Reader(KT-3xx) and Logger (KT-xxxU)

Connect reader unit or logger with PC

1) Switch on PC to start Windows

2) Connect USB cable with a reader or a logger

3) Make sure activation of Windows and connect the other end of USB cable with USB port of PC[1.1.1]

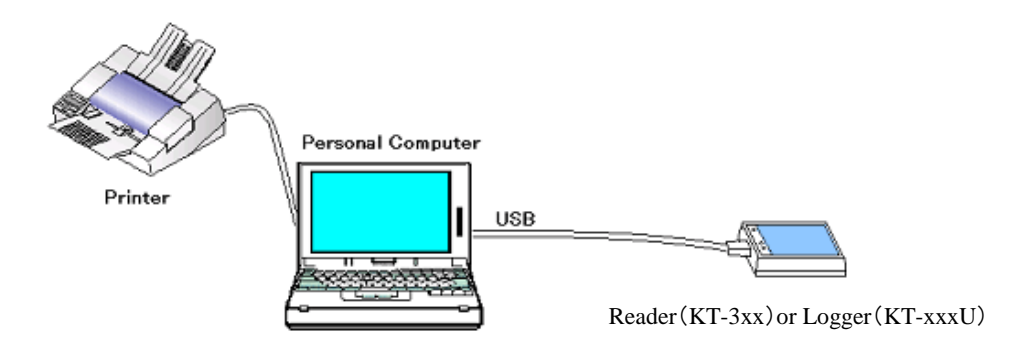

[1.1.1 Sample connection of WATCHLOGGER system ]

#### WATCH LOGGER SYSTEM

#### Step 3 USB driver installation (Windows XP)

#### Installing USB driver in PC for reader recognition

1) Connect a reader with PC. It will be automatically recognized. "New hardware searching Wizard" is opened as per chart [1.2.1] that is used for installing necessary USB driver. Select (S) that is to install from" general or specific place" and click Next(N).

2) Place "LOGGER data collection and control"(CD)in the CD drive and select "search (M) removal media (Floppy, CD-ROM)". Click Next (N).

3) Select USB Driver holder and click to continue. [1.2.2]

4) Warning message"Not approved by Windows logo test"is appeared. Click "continue(C) "[1.2.3].

#### [ 1.2.3 New hardware searching Wizard ]

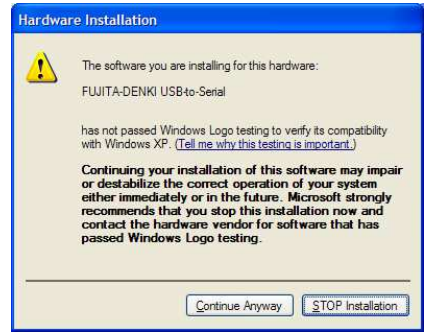

5) Starting USB driver installation [1.2.4]

#### [ 1.2.4 New hardware searching Wizard ]

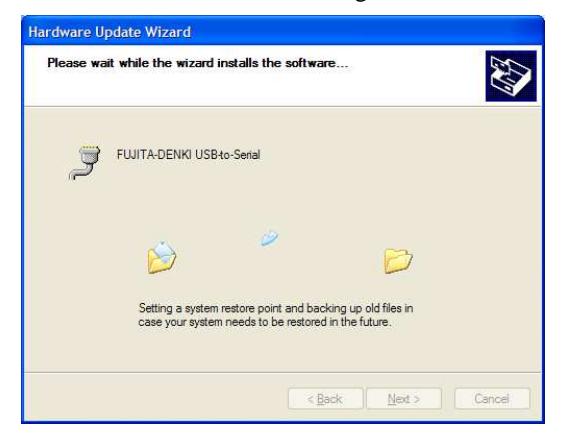

# I.2.1 New Hardware searching Wizard Hardware Update Wizard Welcome to the Hardware Update Wizard The wizard helps you install software for: USB Serial Port What do you want the wizard to do? Instal from a lat or geoffic location (Advanced) Oinstal from a lat or geoffic location (Advanced) Click Next to continue.

#### [ 1.2.2 New Hardware searching Wizard ]

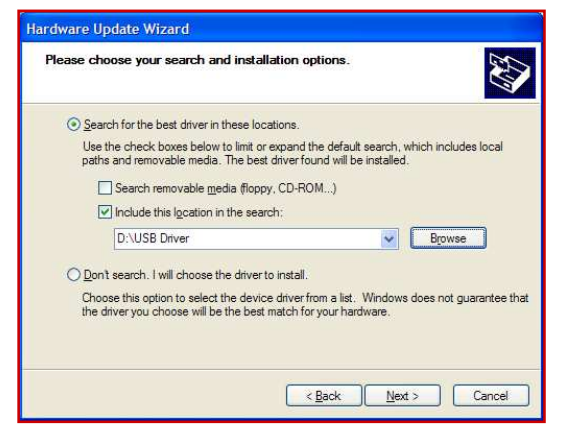

#### 6) Click "OK" [1.2.5]

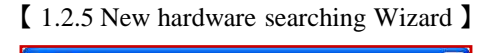

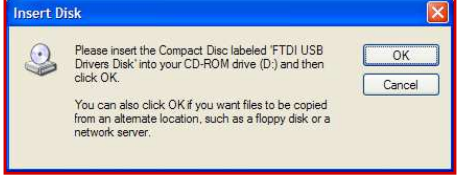

7)Select folder386 and click "open"

#### [ 1.2.6 New hardware searching Wizard ]

| Locate File                                  |                                        |       | ? 🛛            |
|----------------------------------------------|----------------------------------------|-------|----------------|
| Look in:<br>mand64<br>i386<br>Static         | USB Driver                             | C 🕈 E | 9 III •        |
| File <u>n</u> ame:<br>Files of <u>type</u> : | ftser2k.sys<br>ftser2k.sys.ftser2k.sy_ |       | Open<br>Cancel |

9) Click "Finish" button when [1.2.8] screen is appeared.

#### [ 1.2.8 New hardware searching Wizard ]

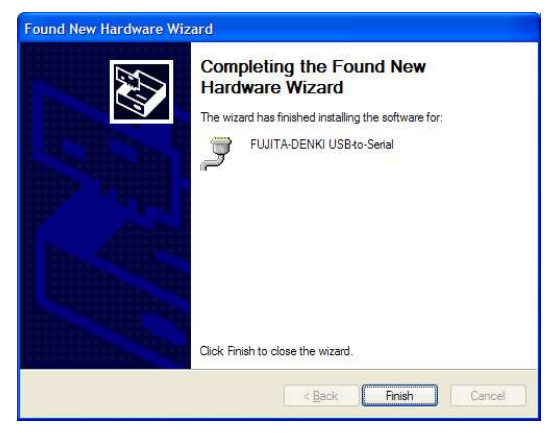

8) Select folder and click "open"

#### [ 1.2.7 New hardware searching Wizard ]

| Locate File    |                         | ?         | < |
|----------------|-------------------------|-----------|---|
| Look in: 🛅     | 1386                    | 🕑 🧿 😰 🛄 • |   |
| ftser 2k       |                         |           | 1 |
|                |                         |           |   |
|                |                         |           |   |
|                |                         |           |   |
|                |                         |           |   |
|                |                         |           |   |
| File name:     | feer2k eve              | V Open    |   |
| -              | nacizicaja              |           |   |
| riles of type: | TISET2K.SYS.TISET2K.SY_ | Cancer    |   |

10) Click "Control panel" in "Start menu" [1.2.9] to check proper installation of USB driver.

#### 【 1.2.9 Start Menu 】

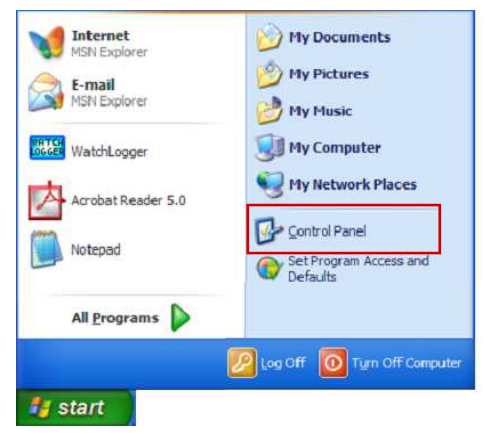

11) Double click system icon" "after starting Control panel [1.2.10]. Click "Change to classic display mode" when screen [1.2.11] is displayed

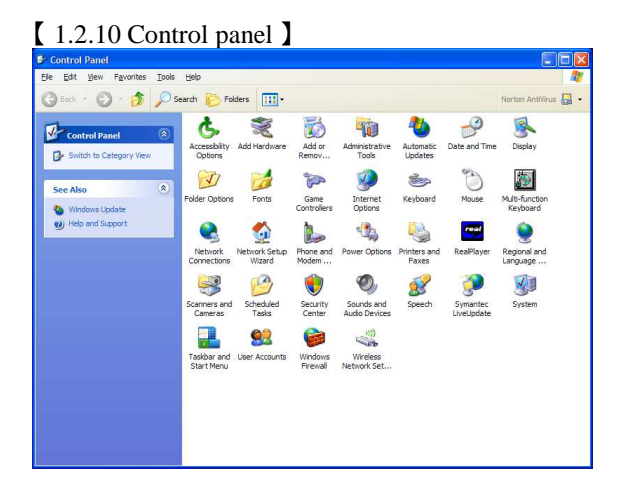

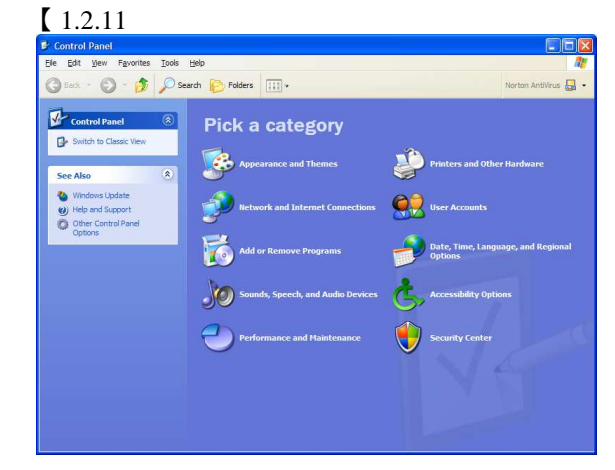

#### WATCH LOGGER SYSTEM

12) Click "Hardware" tag [1.2.12] when system property screen is opened. Click "Device manager (D)" [1.2.13]

#### [ 1.2.10 System property ] [ 1.2.9 System property ] Automatic Updates Con Ad Computer Na Ad Micro soft Windows XP The Device Manager lists all the hardware devices installed on your computer. Use the Device Manager to change the properties of any device. Home Edition Version 2002 Service Pack 2 Device Manager stered to Driver Signing lets you make sure that installed drivers are compatible with Windows. Windows Update lets you set up how Windows connects to Windows Update for drivers. 55277-OEM-0011903-00105 Driver Signing Windows Update Gateway. Inc. Intel(R) Pentium(R) 4 Mobile CPU 1.60GHz 1.20 GHz, 256 MB of RAM Hardware profiles provide a way for you to set up and store different hardware configurations Hardware Profiles Support Information OK Cancel Appl OK Cancel Appl

10) Double click "Port(COM and LPT)" after opening device manager. Installation is properly completed when "FUJITA-DENKI USB-to-Serial (xxxx)"\* [1.2.11] is appeared.

\* xxxx is the name of additional communication port (COM port). (It is COM5 in [1.2.11])

【 1.2.11 Device manager 】

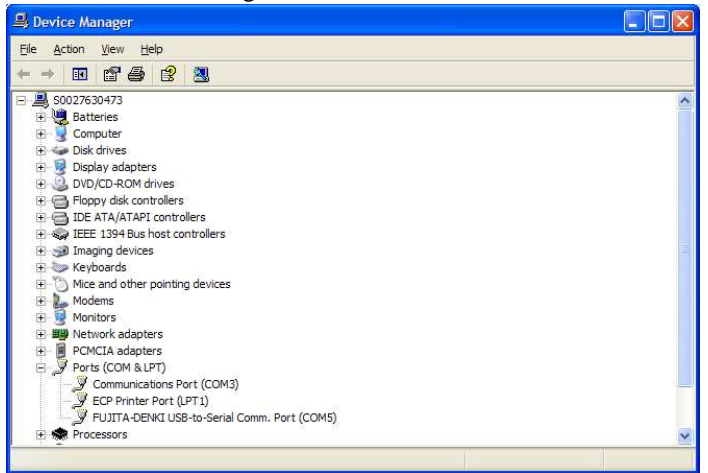

11) USB driver installation is completed.

Remove"LOGGER data collection and control "(CD)from CD drive.

#### WATCH LOGGER SYSTEM

#### Step 3 USB driver installation (Windows 7)

Installation of USB driver in PC for reader recognition

1) Click "Control panel" [1.2.1] in start menu.

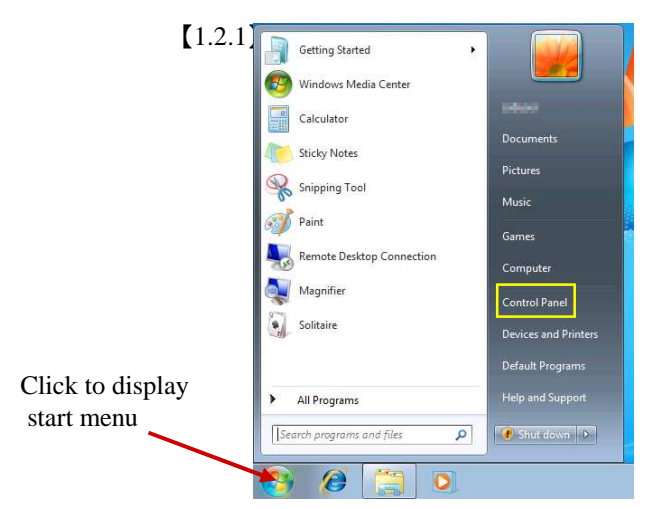

3) Click "Device manager" [1.2.3]

#### [1.2.3]

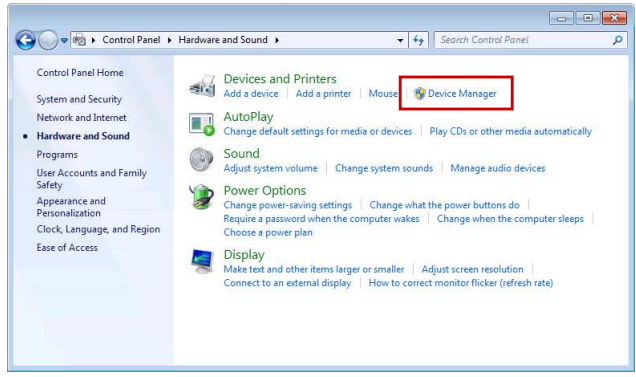

5) Right click "FUJITA-DENKI USB to Serial" [1.2.5]. Click "Revise driver software" from popup menu.

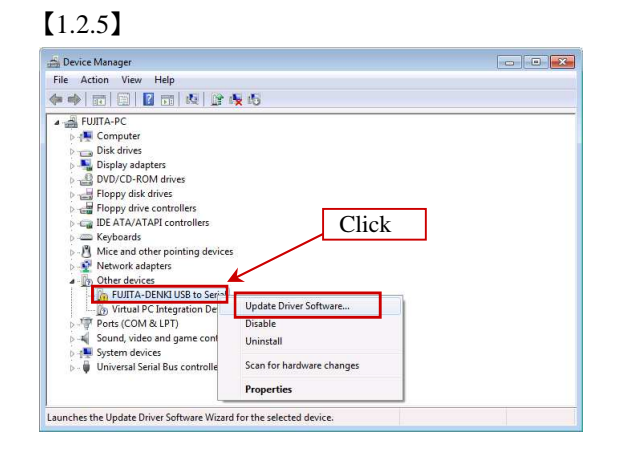

2) Click "Hardware and sound" in "Control panel" [1.2.2]

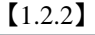

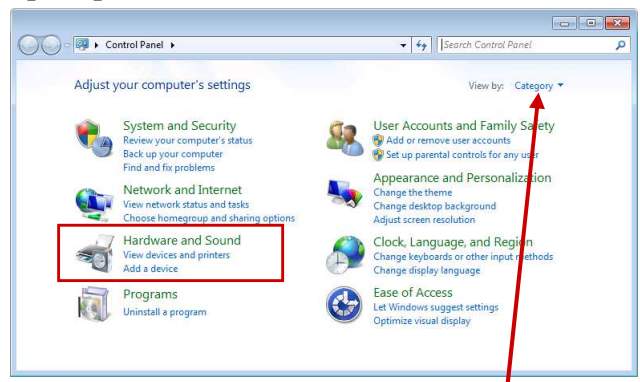

•Click "Big icon" in display method category at upper • right of control panel to display [1.2.3]

4) Click port ► below when "FUJITA-DENKI USB to Serial" [1.2.4] is not displayed.

#### [1.2.4]

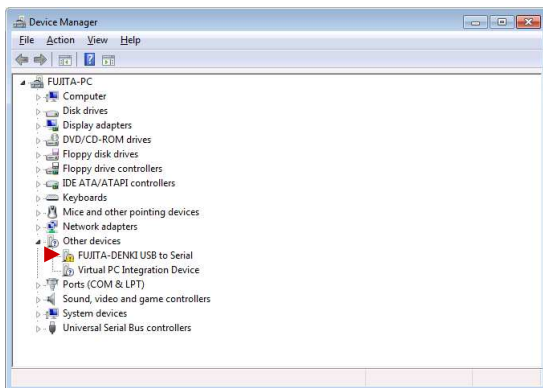

6) Click "Computer" and search driver software "R".Click chart [1.2.6].

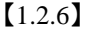

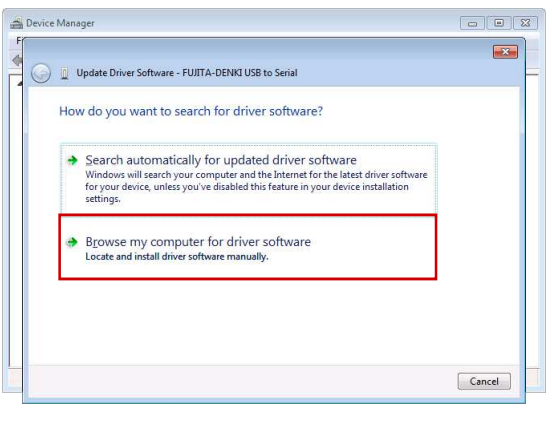

7) Drive name" F" in "F:¥USB Driver" depends on computer used. Click "Next (N) [1.2.7] if it is OK.

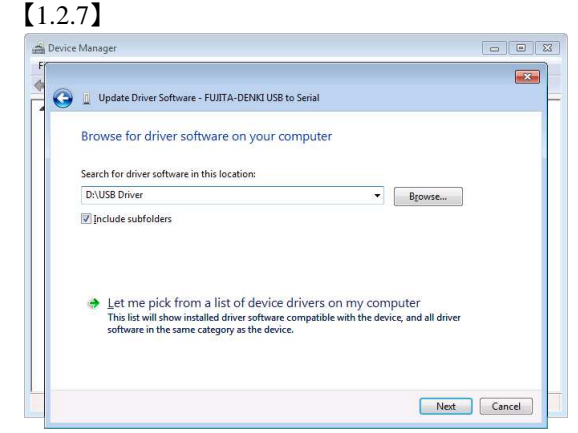

9) Click "Install this driver software (I)" [1.2.9]

[1.2.9]

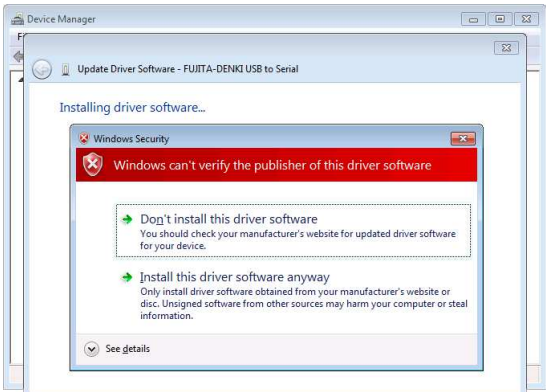

11) Identify output port. Process is almost same as installation process. Click "FUJITA-DENKI USB to Serial" in displayed screen. [1.2.11]

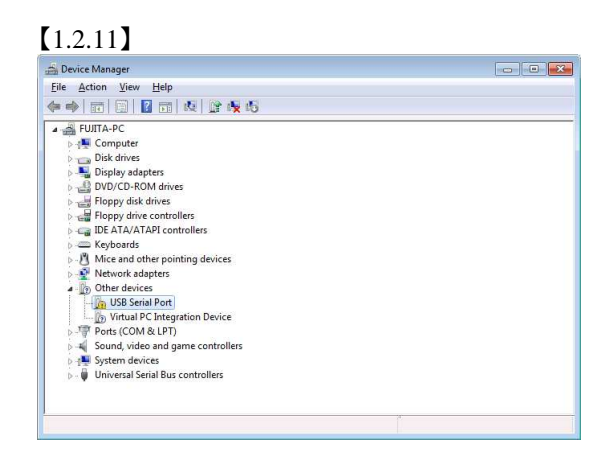

#### WATCH LOGGER SYSTEM

8) "Searching in process" screen [1.2.8]

| Device Manager                                         |  |
|--------------------------------------------------------|--|
|                                                        |  |
| 🔇 🗓 Update Driver Software - FUJITA-DENKI USB to Seria |  |
| Searching D:\USB Driver for software                   |  |
|                                                        |  |
|                                                        |  |
|                                                        |  |
|                                                        |  |
|                                                        |  |
|                                                        |  |
|                                                        |  |
|                                                        |  |
|                                                        |  |
|                                                        |  |

11) Click "Installation is finished (C)" [1.2.10]

#### [1.2.10]

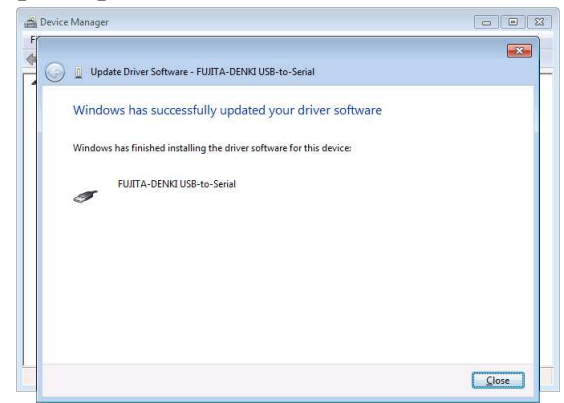

12) Click "Revise driver software" from popup menu [1.2.12]

| Device Manager                                                                                                    |                                           |  |
|----------------------------------------------------------------------------------------------------|-------------------------------------------|--|
| Eile Action View Help                                                                                                    |                                           |  |
| • • • • • • • • • • • • • • • • • • •                                                                                                    | 1 🕺 📴 🙀 🚯                                 |  |
| FUITA-PC     Gomputer     Display adapters     DVD/CD-ROM driv     Floppy drive contro     Floppy drive contro     Floppy drive contro     Floppy drive contro     Floppy drive contro     Mice and other poi     Mice and other poi     Mice and other poi | es<br>silers<br>trollers<br>nting devices |  |
| Other devices     Other devices                                                                                                    |                                           |  |
| Wirtual PC In                                                                                                    | Update Driver Software                    |  |
| >- Ports (COM & L                                                                                                    | Disable                                   |  |
| Sound, video an                                                                                                    | Uninstall                                 |  |
|                                                                                                    | Scan for hardware changes                 |  |
| System devices                                                                                                    |                                           |  |

13) Click "Computer" and search driver software "R". Click chart [1.2.13]

#### [1.2.13]

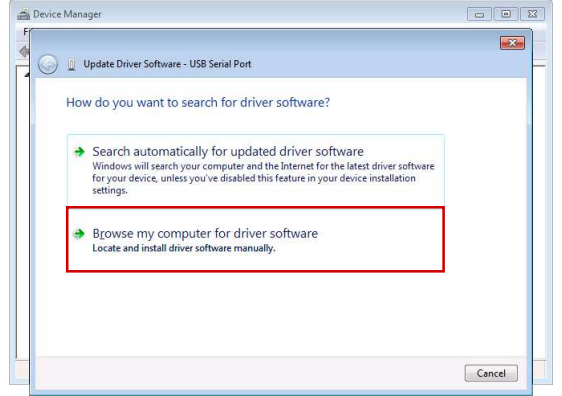

15) Click "Searching in process" screen [1.2.15]

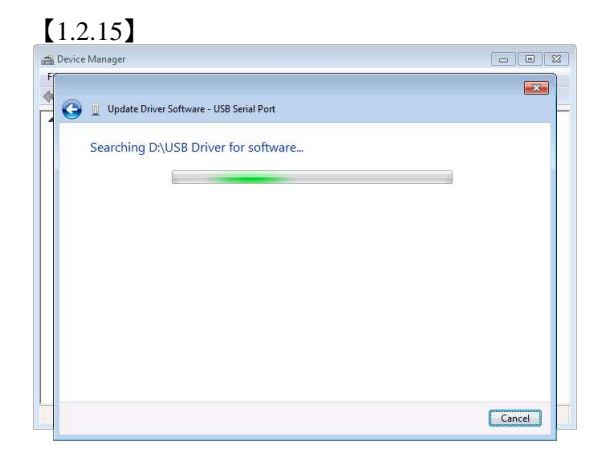

17) Installation is finished. Click "Close(C)" [1.2.17]

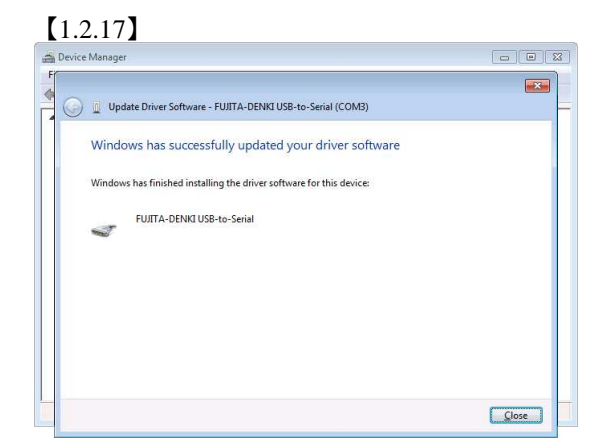

#### WATCH LOGGER SYSTEM

14) Drive name "F:" in F:¥USB Driver depends on computer used. Click "Next"(N) if it is OK. [1.2.14]

# [1.2.14]

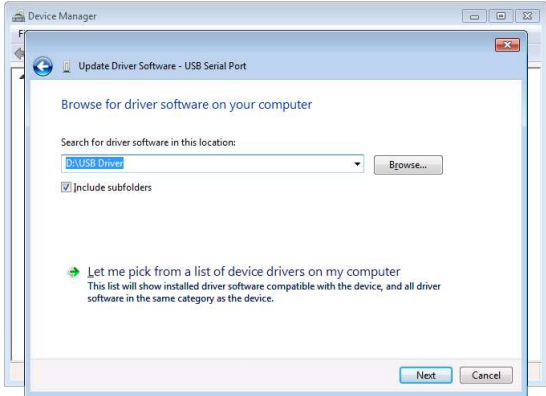

#### 16) Click "Install this driver software (I)" [1.2.16]

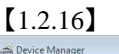

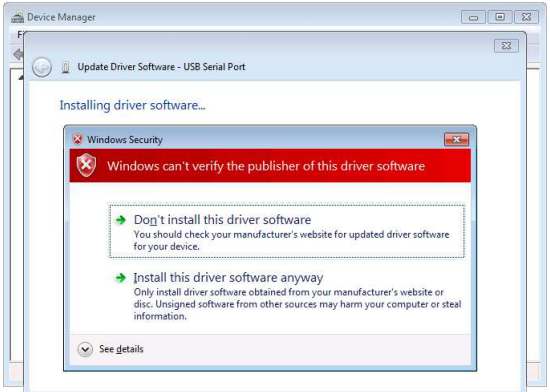

#### 18) Port (COM3) is configured [1.2.18]

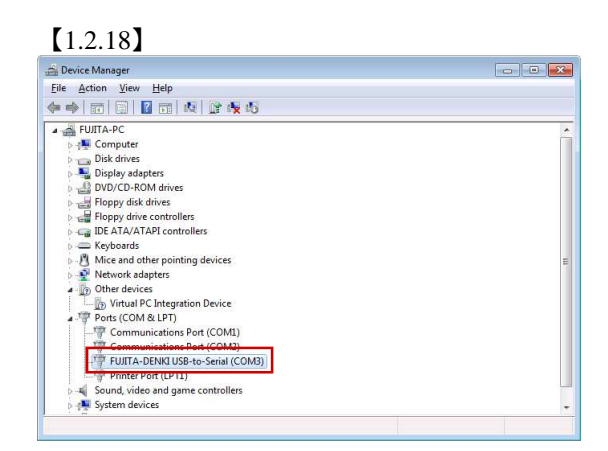

19) USB driver installation is finished.

Remove "LOGGER data collection and control" (CD) from CD drive.

#### Step 2 Reader/Writer connection (PaSoRi)

This system enables PC which is connected with PaSoRi (non-contact IC card reader/writer) to do data logger setting, display of sampling data and data storage using FeliCa non-contact communication system.

#### Connecting a reader with PC

1) Switch ON to start Windows

2) Make sure Windows is started. Use USB cable to connect PaSoRi with PC. [1.1.1]

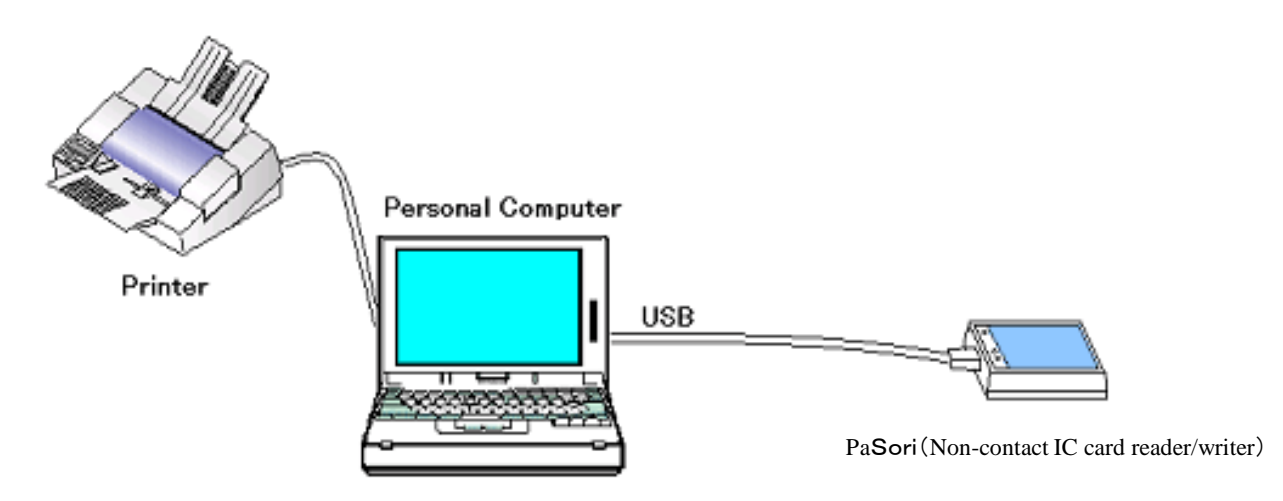

[1.1.1 WATCH LOGGER system - sample connection ]

#### Step 3 PaSoRi driver installation

#### Install PaSoRi driver and recognize a reader

- 1) Set "WATCH LOGGER data collection and control" (CD) in CD drive.
- 2) Click "computer" in START menu. [1.2.1]

- 【1.2.1】
- 3) Double click "DVD/CD-ROM drive(WSL\_TXT\_BASE\_104)"[1.2.2]

#### [1.2.2] My Computer Edit 1 🕒 Back 0 \* Other Places

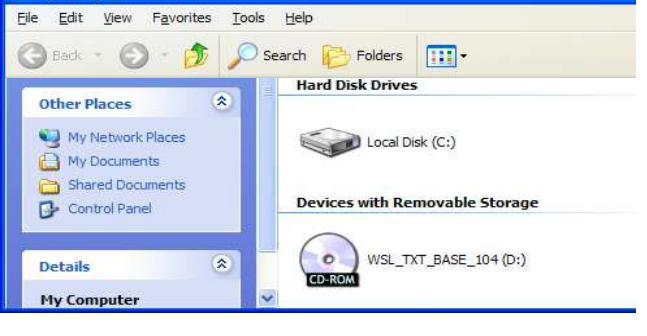

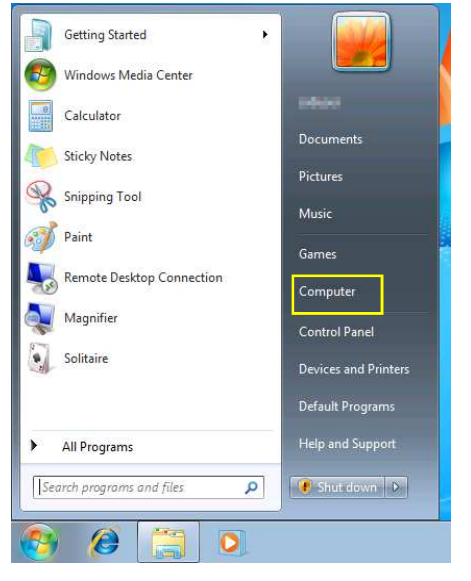

#### WATCH LOGGER SYSTEM

4) Double click "Drivers" folder [1.2.3]

| 【図1.2.3】                                                                                                    |                      |
|----------------------------------------------------------------------------------------------------|----------------------|
| SWSL_TXT_BASE_104 (D:)                                                                                                    |                      |
| Elle Edit View Favorites Tools Help                                                                                                    | A.                   |
| 🕝 Back 🔹 🕥 🕤 🏂 Search 😰 Folders 🔢 -                                                                                                    | Norton AntiVirus 🛃 🔸 |
| CD Writing Tasks     Res Currently on the CD       Image: CD Writing Tasks     Image: CD Writing Tasks       Image: CD Writing Tasks     Image: CD Writing Tasks <t< th=""><th></th></t<> |                      |
| Other Places     Image: Computer       Image: My Computer     Image: Computer       Image: Shared Documents     Image: Computer       Image: My Network Places     Image: Computer                                                                                                    |                      |

6) Double click "setup" icon [1.2.5]

| 【1.2.5】                                                                                                    |                         |                      |
|----------------------------------------------------------------------------------------------------|-------------------------|----------------------|
| 😂 FeliCaRW Driver                                                                                                    |                         |                      |
| Elle Edit View Favorites Tools Help                                                                                                    |                         | <b></b>              |
| 🔇 Back 🝷 🕥 - 🏂 🔎 Search 🚺                                                                                                    | Folders .               | Norton AntiVirus 🔛 🔸 |
| - Files                                                                                                    | Currently on the CD     |                      |
| Write these files to CD                                                                                                    | 🐒 🛃 🖬 🚦                 | ta2 FelCaPortS       |
| File and Folder Tasks     Image: Constraint of the second second se | etup.dl layout setup se | bup setup            |
| Other Places         Image: Comparison of the place of the place       |                         |                      |

8) "License agreement" screen is displayed **[1.2.7]** Check the contents of "Software license agreement" and click "agree", if it is acceptable, and click "Next" to continue.

10) Installation is finished. Click "Finish" [1.2.8].

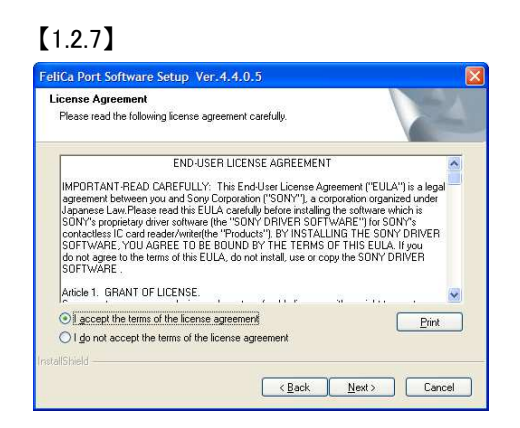

5) Double click "FeliCaRW Driver" folder [1.2.4]

| 【図 1.2.4】                                                                                                    |                      |
|----------------------------------------------------------------------------------------------------|----------------------|
| 😂 Drivers                                                                                                    |                      |
| Ele Edit View Favorites Tools Help                                                                                                    |                      |
| 🚱 Back 🔹 🕥 - 🏂 🔎 Search 🍋 Folders 🛄 -                                                                                                    | Norton AntiVirus 🛃 - |
| CO Writing Tasks     Files Currently on the CD       If will these files to CD     If will these files to CD       File and Folder Tasks     If will a new folder       Publich hits folder to the Web     Web |                      |
| Other Places                                                                                                    |                      |
| WSL_TXT_BASE_104 (D:) Wy Documents Shared Documents Wy Network Places                                                                                                    |                      |

7) Click "Next" in "FeliCa Port software Setup" [1.2.6]

| Introduction                                                  |
|---------------------------------------------------------------|
| Setup will install the FeliCa Port Software on this computer. |
|                                                               |

9) Starting installation.

11) Installation check is completed. Remove "LOGGER data collection and control"( CD) from CD drive.

#### 【1.2.8】

| FeliCa Port Software Setup | Ver.4.4.0.5                                                                                                    |
|----------------------------|----------------------------------------------------------------------------------------------------|
|                            | InstallShield Wizard Complete<br>The InstallShield Wizard has successfully installed FelCa Port<br>Software. Click Finish to exit the woard. |
|                            | KBack Firsh Cancel                                                                                                    |

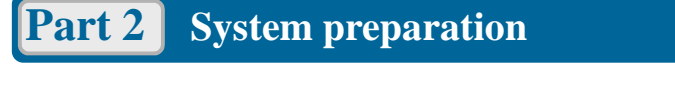

#### 1. Starting program and finish

#### Starting program

- 1) Switch "ON" to activate Windows
- 2) Connect a reader with PC
- 3) Place a logger on a reader [2.1.1]

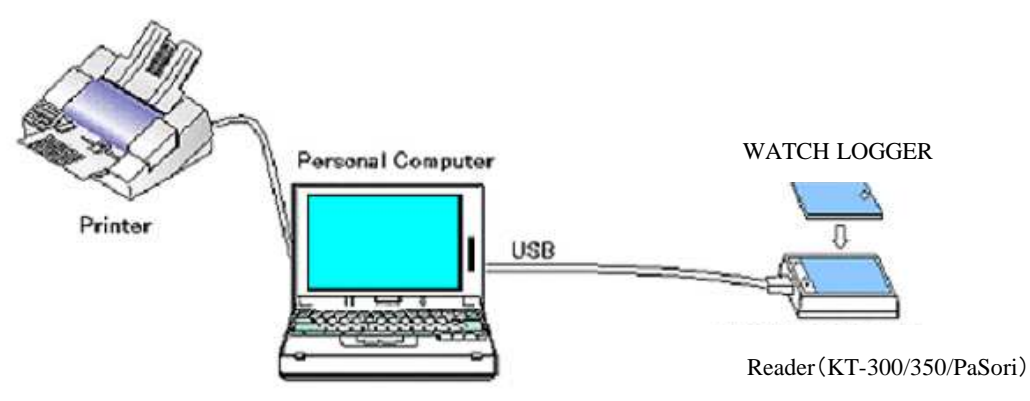

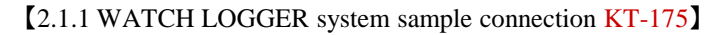

Notes when a data logger is placed on a reader (Card type)
Make sure to place a logger panel and a reader to face upside.
Make sure to place them keeping positions identical.
Make sure to keep the reader away from metal object.

4) Click [Start] – [All programs] – [FUJITA]-[WATCH LOGGER data collection and control] – [WATCH LOGGER data collection and control **[**2.1.2**]**. (Depends on PC setting)

Or, Double click "WATCH LOGGER data collection and control" icon in Desk top [2.1.3]After this operation, main screen of "WATCH LOGGER data collection and control" j is opened. ( $[2.1.6] \rightarrow$  page 12) Each Logger has different Icon design.

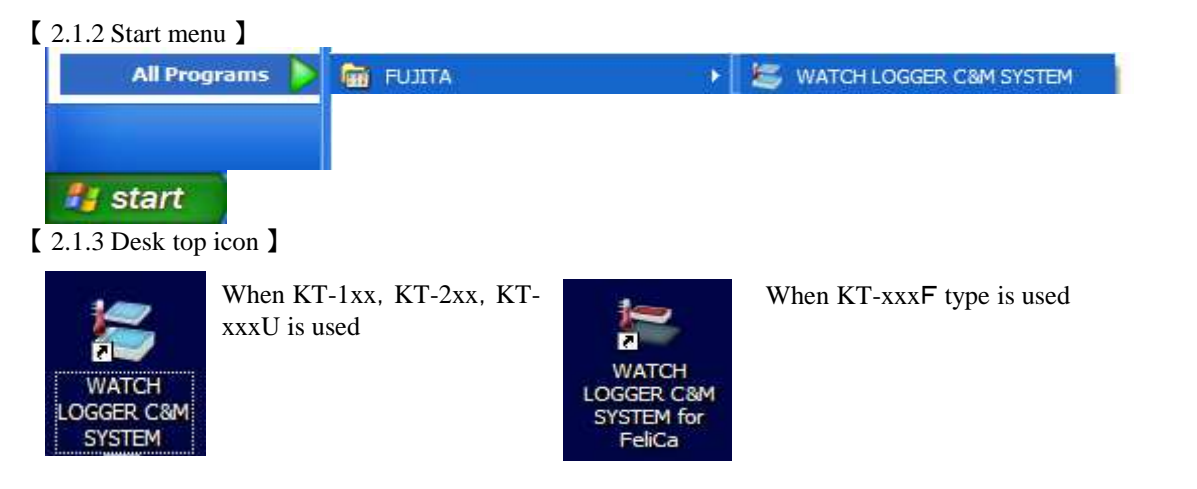

#### WATCH LOGGER SYSTEM

[ 2.1.4 Port number change screen ]

**5**) "Port number change screen" **[**2.1.4**]** is displayed when it is starting first time. It shows that port number in environment setting is automatically set provided that USB driver is properly installed. Click "OK" to continue.

•No such display for FeliCa port connection

No reader is connected

if no such display is required next time.

not properly installed,

# Type traumber is changed to "COMS". The Senial Port Number connected to DATA LOGGER Interface (RT-300) is changed.

#### 【 2.1.5 No connection screen 】

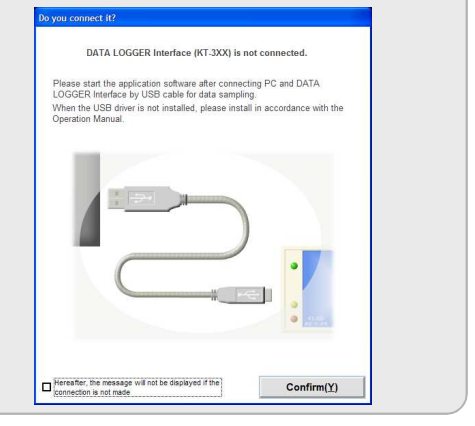

#### 【 2.1.6 Main screen 】

6) Controls environment setting, sampling condition setting and sampling data display and storage. For each operation, see each item for detailed instructions.

"No connection screen" message, shown right, is displayed [2.1.5]

When a reader for data collection is not connected, or USB driver is

Check USB cable if a reader is properly connected with PC.

Click check box in the lower right side of the screen mentioning "No message is displayed in the future when no connection is engaged"

7) To finish the program, click "Yes (N) "in "Finish check" message [2.1.7] after clicking dutton in the main screen [2.1.6] or "Finish (Q)" button.

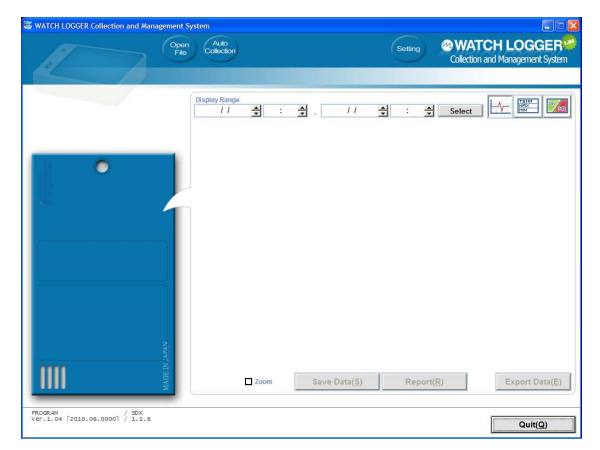

#### 【 2.1.7 Finish check 】

| Confirm | n "Finish"                                             | ×         |
|---------|--------------------------------------------------------|-----------|
| (į)     | Do you finish this WATCH LOGGER collecting and managin | g system? |
|         | Yes No                                                 |           |

#### WATCH LOGGER SYSTEM

#### 2. Environment setting

Setting and maintenance required for operation of the program

1) Click environment setting in the main screen. Starting environment setting screen [2.2.1]

2) Set various settings that control sample data collection and control. For details of the settings, see description of each item.

 Store setting details after each setting is completed. Click "Store(<u>S</u>)". Then, "Environment settings, storage

check"message is displayed [2.2.2] Click "Yes (Y)" if it is OK.

4) Click "Return (Q)" to go back to main screen after maintenance is completed.

#### 2-1. Communication setting

Set communication port and connection type setting [ 2.2.2-1.1]

Communication port

#### Type recognition

Type recognition is normally set as automatic. Reading speed can be accelerated by type recognition is set as "manual" and fix the type of a logger used. XNo display for FeliCa port connection

#### Automatic communication stop for energy saving

Battery is consumed more when communication is engaged for a long time with a logger being placed on a reader or being connected with USB cable. Click check box to execute automatic disconnection so that it will be disconnected automatically after the massage being displayed when communication is engaged more than one minute.

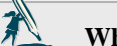

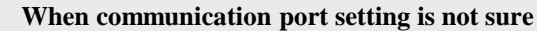

•Windows XP

Check communication port by following procedure 5) – 8) in page 3 of "USB driver installation (Windows XP)"

•Windows Vista

Check communication port by following procedure 4) to 8) in page 6 "USB driver installation (Windows Vista)"

#### [ 2.2.1 Environment setting screen ]

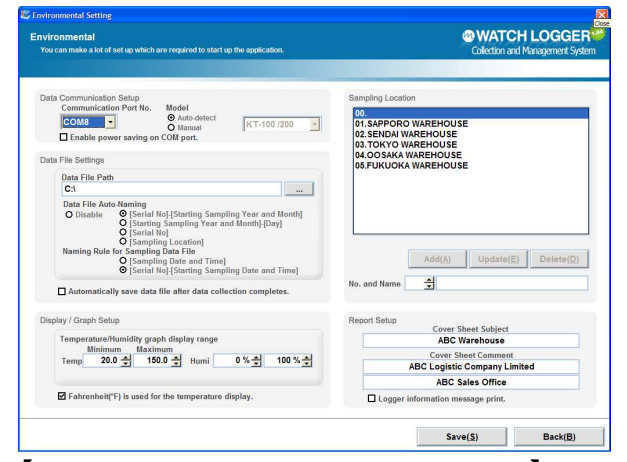

[ 2.2.2 Environment setting and Storage check ]

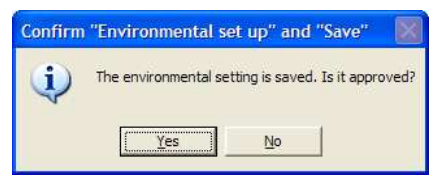

#### [ 2.2.2-1.1 Communication setting&type judgment]

| Communication Port No. | Model     |             |   |
|------------------------|-----------|-------------|---|
| COM8                   | Manual    | KT-100 /200 | ŀ |
| Enable power saving on | COM port. | KT-100 /200 |   |
|                        |           | KT-11x /21x |   |
|                        |           | KT-15x /25x |   |
|                        |           | KT-160 /165 |   |
|                        |           | KT-175 /275 |   |
|                        |           | KT-19x /29x |   |

#### 【 2.2.2-1.2 】 The communication proces

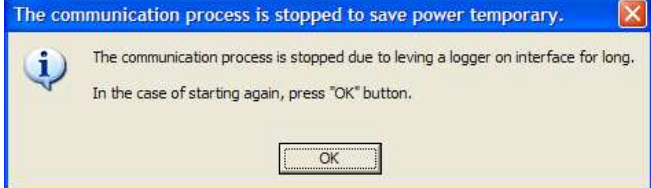

#### WATCH LOGGER SYSTEM

#### Part 2 system preparation

#### 2-2. Data collection setting

Set the place to store sampling log data(.log) and sampling data(.csv) [ 2.2.2.1]

Storage place will create a "KtData" (fixed) folder in "Collection data storage holder" and generate folders and files automatically as per set rules.

#### Sampling data storage folder

Input holder pass to store sampling log data and sampling data. It is also possible to click "See" button and instruct pass by specifying from "sampling data storage holder" [2.2.2.2]

#### Rules to generate sampling data storage folder

Instruct rules to generate holders for sampling log data and sampling data storage.

Generate holders automatically as per instructions.

• [No holder generation], • [Serial number],

•[Serial number-Sampling starting year and month] •[Location used] •[Sampling starting year/month/date] 【 2.2.2.3】

#### Rules for sampling data file name

Instruct rules to name sampling log data and sampling data.

File name is automatically generated as per instructions.

- Sampling starting time and day J
- · Serial number-Sampling starting time and day J

Execute "Store sampling data" after sampling

Check "Check box" when generating sampling log data after "Automatic sampling" is completed. It is also possible to store it manually by clicking "Sampling data storage (S)" in the main screen.

#### 2-3. Display/Graph printing setting

# Set Y Axis parameter to display sampling log data in graph. [ 2.2.3.1]

- <u>Min. temperature value(half-pitch character number)</u> Input min. value of the temperature
- Max. temperature value(half-pitch character number) Input max. value of the temperature
- Min. RH value (half-pitch character number) Input min. value of RH
- Max. RH value (half-pitch character number) Input max. value of RH
- When temperature is set in Fahrenheit Temperature is displayed in F °

#### [ 2.2.2.1 Data collection setting

D

| Data File Path | 1                                                                                                    |
|----------------|----------------------------------------------------------------------------------------------------|
| C:\            |                                                                                                    |
| Data File Aut  | o-Naming                                                                                                    |
| O Disable      | <ul> <li>[Serial No]-[Starting Sampling Year and Month]</li> <li>[Starting Sampling Year and Month]-[Day]</li> <li>[Serial No]</li> <li>[Sampling Location]</li> </ul> |
| Naming Rule    | for Sampling Data File                                                                                                    |
|                | O [Sampling Date and Time]                                                                                                    |

#### [2.2.2.2 Sampling data storage holder instruction]

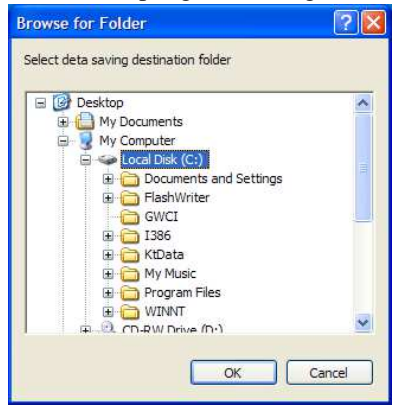

【 2.2.2.3 Level chart of sampling data storage holders 】 Sampling data storage holder

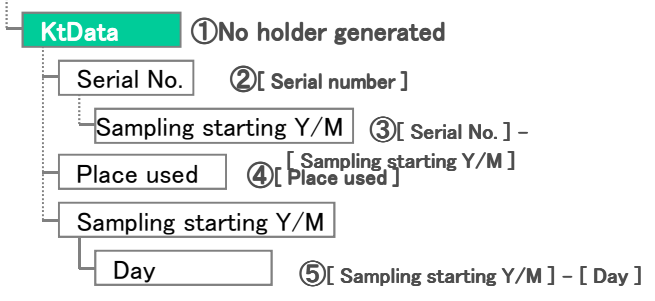

#### [ 2.2.3.1 Display/graph printing setting ]

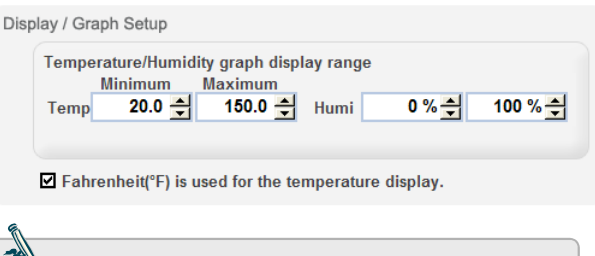

#### Range of upper limit and lower limit

Temperature range is  $-50.0 \sim 90.0^{\circ}$ C in  $0.5^{\circ}$ C increments RH range is  $0 \sim 100\%$ 

#### WATCH LOGGER SYSTEM

#### 2-4. Quick setting of place to use

#### Set the name of the place to use [2.2.4.1]

<u>Place number and name(full-pich character 20</u> <u>digits/half-pitch character 40 digits)</u>

> Input the name for each place "place to use (00-99)" Click "Add(A)" button to update information after input. Identify the subject place number when name change is required, and click "Change (E)" button. When registered "place and name" is deleted, select subject place number and click "Delete(D)" button.

#### 2-5. Report setting

# Set common headings and comments to be printed in the cover page of respective reports [2.2.5.1]

<u>Common cover headings(half-pitch character 20</u> digits/half-pitch character 40 digits)

Input headings to be printed on respective reports

input neadings to be printed on respective reports

<u>Common cover comments ½(half-pitch character 20</u> <u>digits/half-pitch character 40 digits)</u>

Input comments(2 lines) to be printed on respective reports.

Print character information recorded in a logger

Printing of information in "Memo" to report, which is in operation setting of sampling condition setting, is executed by checking the check box. [2.2.5.1]

(For details of "Memo" features, see page 19 [Part 2]-[3-2.operation setting])

| <b>[</b> 2.2.4.1 Quick setting of the place to use | <b>e</b> ] |
|----------------------------------------------------|------------|
|----------------------------------------------------|------------|

| Sampling Locat                                                           | ion                                                               |                    |                    |
|--------------------------------------------------------------------------|-------------------------------------------------------------------|--------------------|--------------------|
| 00.<br>01.SAPPOR(<br>02.SENDAI V<br>03.TOKYO V<br>04.OOSAKA<br>05.FUKUOK | O WAREHOUSE<br>VAREHOUSE<br>WAREHOUSE<br>WAREHOUSE<br>A WAREHOUSE |                    |                    |
| No. and Name                                                             | Add( <u>A</u> )                                                   | Update( <u>E</u> ) | Delete( <u>D</u> ) |

#### 【 2.2.5.1 Report setting 】

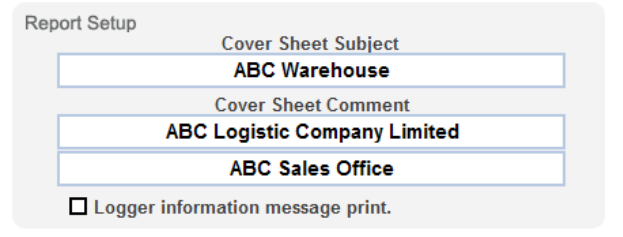

#### WATCH LOGGER SYSTEM

#### 3. Logger sampling condition setting

#### Sampling setting for Data logger KT-xx0 Series, KT-xx5 Series

1) Start main screen "Logger data collection and control"

[2.3.1] ([Part 2]-[1.See program starting and finish] (page 11)

2) Click automatic collection [ Jicon. Normally, it will be executed in 1.5 second after starting the program. It will go to next step in case of "collection stand-by" condition. [2.3.2]

3) Place a logger on reader KT-3xx. It shows "sampling data in collection" [2.3.2]

4) Message "sampling data collection is completed" is shown after reading is completed [2.3.2], and shows current setting condition [2.3.3]

5) Click sampling condition setting button [ UDER(HIGGE ] [2.3.3] Starting "Sampling condition setting" screen[2.3.4]

6)Configure various settings for sampling by a logger. For details of settings, see description of each item.

7) Update setting details of a logger after each setting is completed. Click "Setting sampling condition (S)" button.
Sampling condition setting check message is displayed
【2.3.5】 Click "Yes (Y)" if it is OK. Click "OK" when setting finish message is displayed.

8) Click "return" button to go back to main screen when update is finished.

#### [ 2.3.4 LOGGER sampling condition setting screen ]

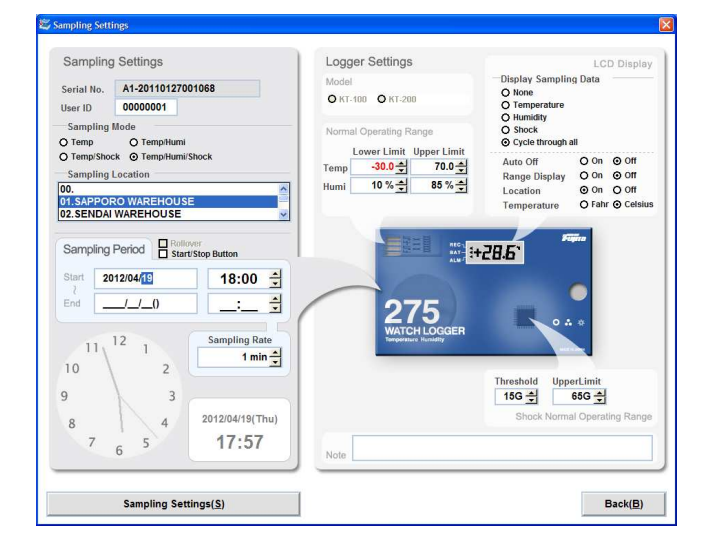

#### [ 2.3.1 Data logger collection and control screen ]

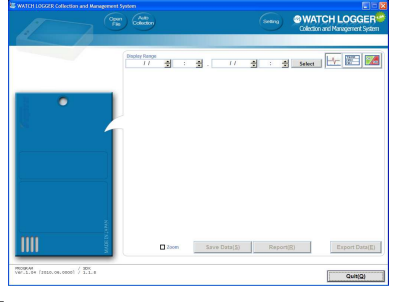

[ 2.3.2 Sampling condition check screen ]

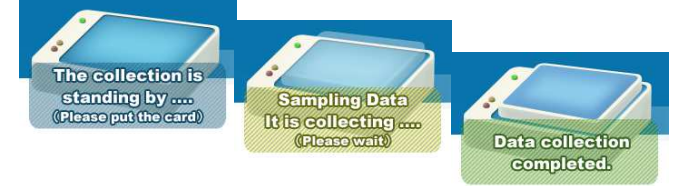

#### [ 2.3.3 Setting display screen ]

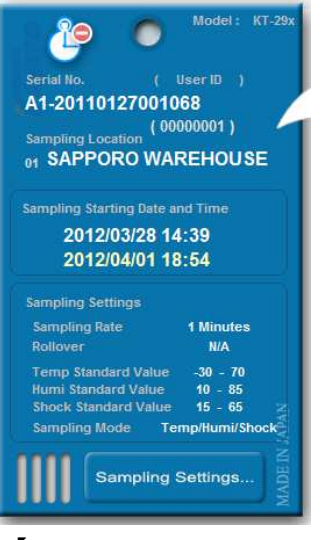

【 2.3.5 sampling condition setting check screen 】

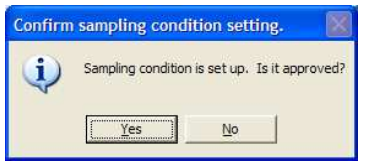

[ 2.3.6 Setting finish screen ]

| Setup is | finished. 🔀       |
|----------|-------------------|
| (į)      | Setup is correct. |
| C        | ОК                |

#### **3-1. Sampling condition setting**

#### Configure settings of Data logger sampling [2.3.1.1]

#### Serial number

Serial number of a logger is appeared. It is not subject to configuration.

#### User ID (half-pitch character number - 8 digits)

Input user ID number

#### Sampling mode

Specify sampling modes. Select from [Temperature], [Temperature/RH], [Temperature/impact], [Temperature/RH/impact] %Sampling mode varies depending on the model used.

#### Place to use

Specify the location to be used. It is possible to select from the list if used locations are registered in advance. ([Part 2]-[2-4. See used location quick setting](page 15)

#### Rollover feature

Check "Rollover"box when long term sampling is planned and sampling data amount is expected to exceed the storage capacity. Newer sampling data will overwrite the older sampling data to continue sampling. But, it is not applicable for KT15x, KT25x, KT19x, KT29x (stick type) and KT-xxxF(FeliCa type)

#### Sampling start date(Year/Month/Day Time:Min)

Input the sampling start date(half-pitch character number)

#### Sampling finish date(Year/Month/Day Time:Min.)

Input the sampling finish date(half-pitch character number)

#### Sampling cycle

Input sampling cycle(half-pitch character number). It is possible to specify in the range of 1-255 minutes.

#### WATCH LOGGER SYSTEM

#### [ 2.3.1.1 sampling condition setting ]

| Serial No.                                                                                                    | A1-2011012700                                                    | 1068                                                                   |
|----------------------------------------------------------------------------------------------------|------------------------------------------------------------------|------------------------------------------------------------------------|
| Jser ID                                                                                                    | 0000001                                                          |                                                                        |
| Sampling                                                                                                    | Mode                                                             |                                                                        |
| ) Temp                                                                                                    | O Temp/Humi                                                      |                                                                        |
| ) Temp/Sho                                                                                                    | ck 🗿 Temp/Humi/S                                                 | ihock                                                                  |
| Sampling                                                                                                    | Location                                                         |                                                                        |
| 00.                                                                                                    |                                                                  |                                                                        |
| 2. SENDA                                                                                                    |                                                                  |                                                                        |
|                                                                                                    |                                                                  |                                                                        |
|                                                                                                    |                                                                  |                                                                        |
| Sampling                                                                                                    | Period Rollon                                                    | /er                                                                    |
| Sampling                                                                                                    | Period Start                                                     | Ver<br>Stop Button                                                     |
| Sampling                                                                                                    | Period Rollov<br>Start/                                          | Ver<br>VStop Button<br>18:00 🚖                                         |
| Sampling Start 2 Contemporation Contemporation Cont | Period Rollow<br>012/04/19                                       | /Stop Button                                                           |
| Sampling<br>Start 2<br>End _                                                                                                    | Period Rollov<br>012/04/19<br>()                                 | /Stop Button<br>18:00 ±<br>                                            |
| Sampling<br>Start 2<br>End _                                                                                                    | Period Rollon<br>012/04/19<br>/_/_()                             | /Stop Button                                                           |
| Sampling<br>Start 2<br>End -                                                                                                    | Period Rollov<br>012/04/19<br>/()<br>12 1                        | /Stop Button<br>18:00 ÷<br>Sampling Rate<br>1 min ÷                    |
| Sampling<br>Start 2<br>End -                                                                                                    | Period Rollov<br>012/04/19<br>/()<br>12 1<br>2                   | /Stop Button<br>18:00 ÷<br>Sampling Rate<br>1 min ÷                    |
| Sampling<br>Start 2<br>End -                                                                                                    | Period Rollov<br>012/04/19<br>()<br>12 1<br>()<br>12 1<br>2      | /Stop Button<br>18:00 *<br>Sampling Rate<br>1 min *                    |
| Sampling<br>Start 2<br>End -                                                                                                    | Period Rollov<br>012/04/19<br>()<br>12 1<br>()<br>12 1<br>2<br>3 | /Stop Button<br>18:00 ÷<br>Sampling Rate<br>1 min ÷                    |
| Sampling<br>Start 2<br>End -<br>11<br>10<br>9<br>8                                                                                                    | Period Rollov<br>012/04/19<br>()<br>12 1<br>()<br>12 3<br>3<br>4 | /Stop Button<br>18:00 *<br>Sampling Rate<br>1 min *<br>2012/04/19(Thu) |

Sampling Settings(S)

#### WATCH LOGGER SYSTEM

#### **3-2.** Operation setting

Configure settings of models, standard value and LCD display [2.3.2.1] Items for configuration varies depending on the model. Models Specify the model (If KT-100 and KT-200 is used) Temperature/RH standard value setting Upper limit of temperature(half-pitch character number)) Input upper limit of the temperature input range, -40.  $0^{\circ}$ C ~ 80.  $0^{\circ}$ C (1  $^{\circ}$ C increments) Lower limit of temperature(half-pitch character) setting standard value Input lower limit of the temperature input range,-40.  $0^{\circ}$ C ~ 80.  $0^{\circ}$ C (1°C increments) RH upper limit(half-pitch character number) standard value setting Input upper value of RH input range is  $5\% \sim 90\%$ RH lower limit(half-pitch character number) standard value setting Input lower limit of the RH input range is 5%~90% Impact standard value setting Threshold value(half-pitch character number) setting Input threshold value of impact input range is 5G~75G Upper limit value(half-pitch character number) standard value setting Input upper limit value of impact input range is 5G~75G

#### LCD display setting

#### Display mode

Specify display items on LCD panel

#### Automatic off

Specify use of "Automatic off" feature of LCD display

#### Display range

Specify if maximum and minimum of all sampling data is displayed or not.

#### Display of the location to be used

Display the specified location number on LCD Specify Fahrenheit display or Centigrade display Temperature display

#### [ 2.3.2.1 Operation setting ]

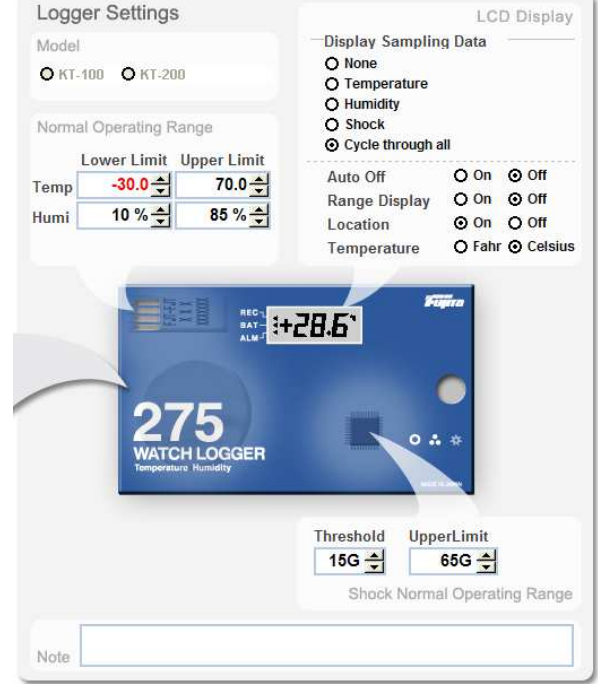

(Lower than set value is not accepted)

#### Battery change memo

#### Change date

Input battery change date. Input date can be used as a reference of battery life.

#### Memo

Input character information(full-pitch character 256 letters)

%Applicable only for KT-15x, KT-25x, KT-19x, KT-29x(stick type) and KT-xxxF(FeliCa type) 【 2.3.2.3 Battery change memo 】

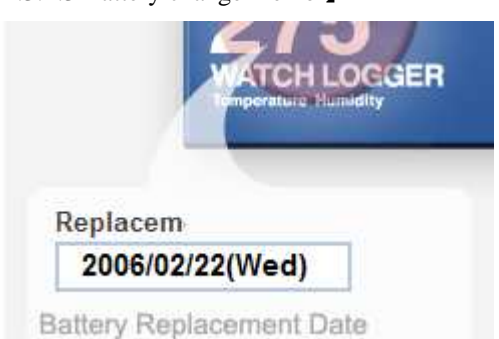

#### ◆ Part 3 Sampling data display and storage

#### WATCH LOGGER SYSTEM

### **Part 3** Sampling data display and storage

#### 1. Sampling data display

Data is displayed after reading sampling data. Type of display can be selected from 3 formats. Type of graph displayed varies depending on the LOGGER type and sampling condition.

1) Starting main screen of "WATCH LOGGER data collection and control". See page 11 [Part 2]-[1.Starting of the program and finish]

2) Click automatic icon

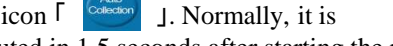

automatically executed in 1.5 seconds after starting the program. It goes to next step if it is in "Collection stand-by" condition.

3) Place a logger on a reader KT-3xx. It shows "sampling data in collection".

3) When reading is completed, it displays "sampling data collection is completed". Sampling data is displayed in Graph。【3.1.1】

5) It is possible to give output in accordance with display range(date), data in file format or report. See detailed descriptions for operation of each item.

6) Click "Quit (Q)" button to finish the program after completing the operations, such as sampling data display, storage, etc. See page 12([Part 2]-[1.Starting of the program and quit])

#### 1-1. Change of display screen

It is possible to display sampling data in "Graph format", "Data format(digest of each data)" or "High speed judgment format" by operating display change [3.1.1.]

Graph display/Data display/High speed judgment display

Specify display mode of sampling data.

- Contents of the display is same as report display value. • Graph display (3.1.1)
  - Data display (3.1.1.2)
  - High speed judgment display [3.1.1.3]

#### [ 3.1.1 Screen display(Graph format)]

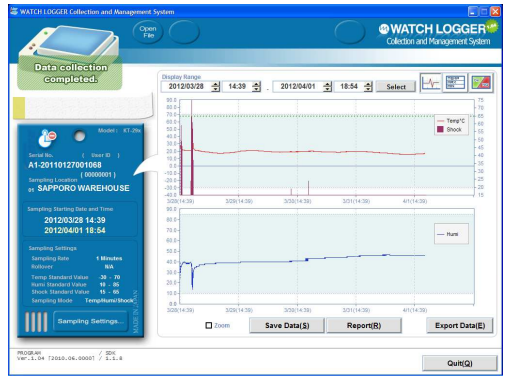

#### 【 3.1.1.1 Display change 】

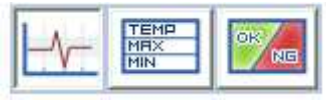

#### [ 3.1.1.2 Screen display (Data format]

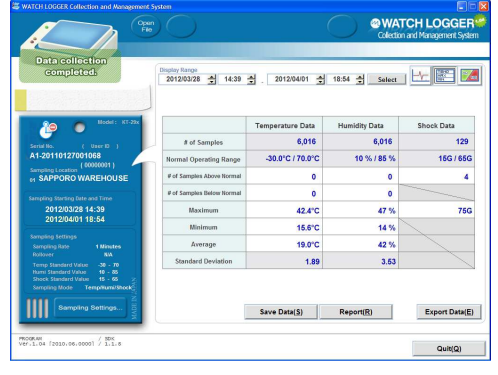

[ 3.1.1.3 Screen display (High speed judgment format]

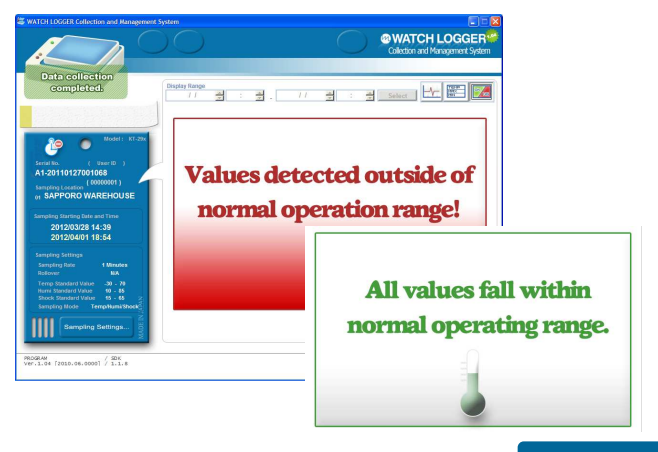

#### Part 3 Display and storage of sampling data

#### WATCH LOGGER SYSTEM

#### 1-2. Display range

It is possible to narrow down sampling data using "Starting date" and "Finishing date" [3.1.2.1] Narrowed data is reflected to "File output(.csv)" and "Report generation". But, it is not reflected to log file(.log) which is generated by "Sampling data storage".

[ 3.1.2.1 Display range ]

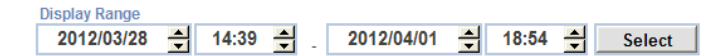

#### [ 3.1.2.2 Display interval table ]

|                                                                                                    | S.1.2.2 Display in                                        |                                                        |                               |          |            |          |  |
|----------------------------------------------------------------------------------------------------|-----------------------------------------------------------|--------------------------------------------------------|-------------------------------|----------|------------|----------|--|
| Display range (Year/Month/day Time:Minute)                                                               | Sampling time<br>in the range(A)                          | Data points in the specified range × Sampling<br>cycle |                               |          |            |          |  |
| "Finishing date and time" –<br>"Finishing date and time" of data to<br>be displayed. Optimize the date(X |                                                           |                                                        | Sampling time<br>the range(A) | in<br>)  | Display in | terval   |  |
| axis) scale of the graph in accordance                                                                   |                                                           |                                                        | 0 -                           | 6        | 1 min      | Interval |  |
| with specified range and sampling                                                                        |                                                           |                                                        | 7 -                           | 30       | 5min       | Interval |  |
| data points as per rules of [3.1.2.2]                                                                    | 31 - 9Reference table of<br>optimized display $361 - 100$ | 31 -                                                   | 90                            | 15min    | Interval   |          |  |
|                                                                                                    |                                                           |                                                        | 91 -                          | 180      | 30min      | Interval |  |
|                                                                                                    |                                                           |                                                        | 181 -                         | 360      | 1Hr        | Interval |  |
|                                                                                                    |                                                           | 080                                                    | 3Hr                           | Interval |            |          |  |
|                                                                                                    | Interval when                                             | +                                                      | 1081 - 2                      | 160      | 6Hr Inte   | Interval |  |
|                                                                                                    | $\begin{array}{ c c c c c c c c c c c c c c c c c c c$    | 320                                                    | 12Hr                          | Interval |            |          |  |
|                                                                                                    | Time axis scale                                           |                                                        | 4321 - 8                      | 640      | 1dat       | Interval |  |
|                                                                                                    | Is "6"                                                    |                                                        | 8641 - 17                     | 280      | 2day       | Interval |  |
|                                                                                                    |                                                           |                                                        | 17281 - 43                    | 200      | 5day       | Interval |  |
|                                                                                                    |                                                           |                                                        | 43201 - 86                    | 400      | 10day      | Interval |  |
|                                                                                                    |                                                           |                                                        | 86401 - 129                   | 600      | 15day      | Interval |  |
|                                                                                                    |                                                           |                                                        | 129600 -                      |          | 1month     | Interval |  |

#### 1-3. Display enlargement

It is possible to enlarge optional range of the graph. Scale adjustment is not executed in the enlarged display [3.1.3.2]

#### Display enlargement

Check the check box of display enlargement [3.1.3.1] It is possible to enlarge the graph and display by dragging an optional place in the graph in order to specify the range. Uncheck the box to return to the previous condition.

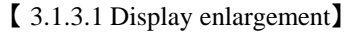

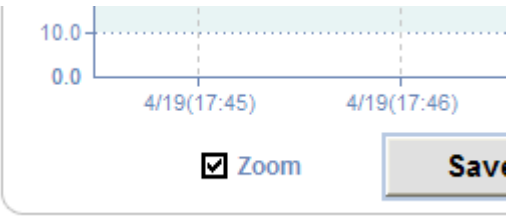

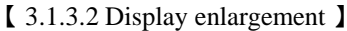

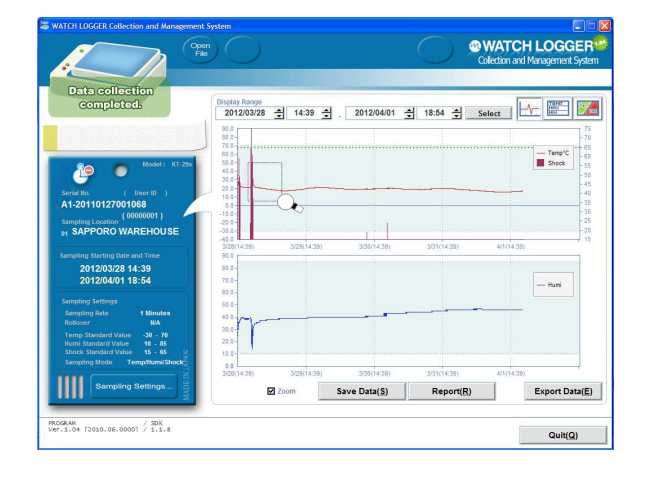

#### ◆ Part 3 Sampling data display and storage

#### 2. Storage of sampling log data

Reading sampling data and store log file. File is stored with extension  $\lceil *.log \rfloor$  Stored data can be displayed in graph or data using "Reading file" See page 30([Part 3]-[5.Reading file].

1) Starting main screen "WATCH LOGGER data collection and control" [3.2.1]

2)Click "Store sampling data(<u>S</u>)" button

3) "Select storage of sampling data(. log)" screen is displayed [3.2.2]

4) Click "Store (<u>S</u>)" button

【 3.2.3 Specify the place of sampling data storage 】

5) "Specify the place of sampling data storage" [3.2.3] screen is displayed. Place of storage can be specified in the name of store place and file name which is registered in the environment setting. Click "Store(S)" button in case of storage. Click "Cancel" button in case of quit.

6)Click "OK" button when "Finishing sampling data storage" [3.2.4]

7) Click "Return(Q)" button to go back to main screen after finishing storage.

#### ? Save Log File Save in: 🔁 201204 - 🖶 🖆 📰 -À My Recent B Desktor My Documents A2-200812270006ED 20120419174 • File name Save • Cancel Sampling Data Save File Format(\*.log) Save as type

# 【 3.2.1 WATCH LOGGER data collection and control screen 】

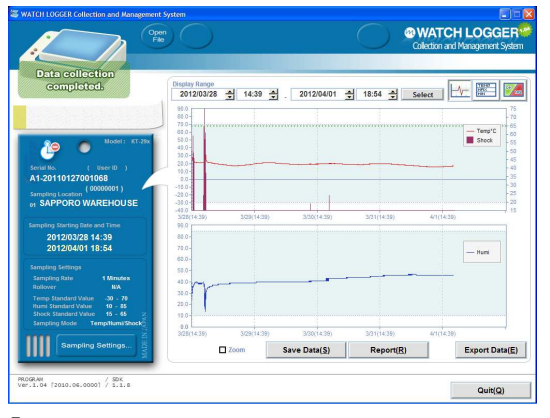

[ 3.2.2 Store sampling data(.log) selection screen ]

| ave Log File<br>Sampline | a log data will                                          | be stored.      |  |  |  |
|--------------------------|----------------------------------------------------------|-----------------|--|--|--|
|                          | Aw- Data                                                 | Histogram       |  |  |  |
| Temperature              | Storage Log Data<br>The Log File can be viewed<br>later. |                 |  |  |  |
| *. log<br>Žiži           | 1911                                                     |                 |  |  |  |
| Save(S                   | <u>;)</u>                                                | Back( <u>B)</u> |  |  |  |

#### [ 3.2.4 Finishing sampling data storage ]

| iaving s | sampling data is finished.                                                                                                    |
|----------|----------------------------------------------------------------------------------------------------|
| 1        | Sampling data is stored at the following location.<br>The destination to save sampling data :C: Documents and<br>Settings\Owner\Desktop\42-200812270006ED_201204191745.lc |

#### 3. File output

Reading sampling data and store sampling data file. "CSV format" file is stored using extension [\*.csv]

1) Starting main screen "WATCH LOGGER data collection and control" [3.3.1]

2) Click "File output ( $\underline{F}$ )" button

3) "Sampling data output (. CSV) selection" screen is displayed [3.3.2]

4) Click "Output (O)" button after checking sampling data output( ..CSV) and select data for CSV output.

5) "Specify the destination of sampling data output" [3.3.3] screen is displayed.

Place of storage can be specified in the name of storage place and file name which are registered in environment setting. Click "Store(S)" button in case of storage.

Click "Cancel" in case of quit.

6) Click "OK" button when "Finish sampling data storage" message is displayed. [3.3.4]

7) Click "Return(Q)" button when storage is finished and go back to main screen.

Check the item for sampling data output (.csv)

Select and check sampling data or histogram data for CSV output. Select sampling data of temperature.RH or impact for output. Select histogram data of temperature and RH for output. Output selected items into the files. See [Part 3]-[3-1.sampling data(.csv) file and recording format] page 24, for identification of output files.

[ 3.3.4 Finishing sampling data storage ]

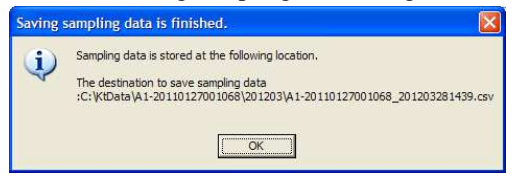

# [ 3.3.1 WATCH LOGGER data collection and control screen ]

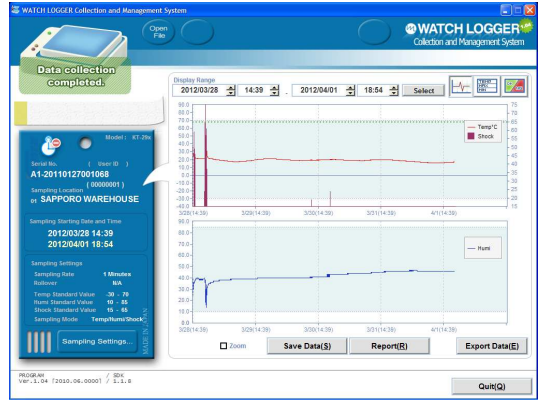

【 3.3.2 Sampling data output(.csv) selection screen 】

| Export Data to CSV | File.            |                 |
|--------------------|------------------|-----------------|
| Da                 | ata Export Optic | ons             |
|                    | Aw- Data         | Histogram       |
| Temperature        |                  |                 |
| Humidity           |                  |                 |
| ( Shock            |                  |                 |
|                    |                  | Back/(B)        |
| Output(            | <u>o</u> )       | Back( <u>B)</u> |

【 3.3.3 Specify the place of sampling data storage 】

| Export CSV Fil       | e             |                                       |         | 28           |
|----------------------|---------------|---------------------------------------|---------|--------------|
| Save in:             | 201203        | •                                     | - 🖻 💣 📰 |              |
| My Recent            |               |                                       |         |              |
| Desistop             |               |                                       |         |              |
|                      |               |                                       |         |              |
| My Documents         |               |                                       |         |              |
| My Computer          |               |                                       |         |              |
|                      | File name:    | A1-20110127001068_201203281439        | •       | <u>S</u> ave |
| My Network<br>Places | Save as type: | Sampling Data Output File Format(*.cs | v) 💌    | Cancel       |

#### Part 3 Sampling data display and storage

#### WATCH LOGGER SYSTEM

[ 3.3.1.1 Headers]

LOGGER type sampling mode serial number

user ID

location ID

location name

sampling starting date

temp upper limit(°C) temp lower limit(°C) RH upper limit(°C) RH lower limit(°C) impact threshold value

impact upper value

temp/RH sampling cycle

(1)

**Sampling condition** 

**Setting items** 

#### 3-1. Sampling data(.csv) file and record format

Each output sampling data (.csv) is written in the specified file name. Rules for file names and format is described here.

#### Temperature/RH sampling data

Sampling data for temperature/RH are generated in the file name of below format. [File name rules specified in the environment setting ]\_THD.csv Items of temperature/RH data format

| Sampling condition<br>Setting information |                           | ① See headers  |                          |          |
|-------------------------------------------|---------------------------|----------------|--------------------------|----------|
| Temperature/RH<br>Sampling data           | Sampling date             | Sampling temp. | Sampling RH<br>(Temp/RH) | × n line |
|                                           | <sup>™</sup> n : sampling | number         |                          | •        |

Temperature histogram

Temperature histogram is generated in the file name of below format. [File name rules specified in the environment setting]\_TPH.csv

Items of temperature histogram format

| Sampling condition<br>Setting information | (            |               |              |   |          |
|-------------------------------------------|--------------|---------------|--------------|---|----------|
| Temperature<br>histogram                  | Range(Start) | Range(Finish) | Event number | × | 64 lines |

#### RH histogram

RH histogram is generated in the file name of below format. [File name rules specified in the environment setting ]\_HUH.csv

Items of RH histogram format

| Sampling condition<br>Setting information | ① See headers |                |              |   |  |
|-------------------------------------------|---------------|----------------|--------------|---|--|
| RH<br>histogram                           | Range(Start)  | Range (Finish) | Event number | × |  |

< 32lines

rollover

#### Impact sampling data

Sampling data of impact is generated in the file name of below format.

[ File name rules specified in the environment

setting ]\_VBD.csv

Items of vibration sampling data format

| Sampling condition<br>setting information |               | <b>X</b> 1'           |                       |                         |           |
|-------------------------------------------|---------------|-----------------------|-----------------------|-------------------------|-----------|
| Vibration<br>Sampling data                | Sampling date | Sample<br>Vibration X | Sample<br>Vibration Y | Sampling<br>Vibration Z | X n lines |

**※** n ∶ sampling number

#### Part 3 Sampling data display and control

#### WATCH LOGGER SYSTEM

#### 4. Report generation

It is possible to print cover page and sampling data after reading sampling data. Print headings and comments which are specified in the environment setting.

1) Start "WATCH LOGGER data collection and control" main screen [3.4.1]

2) Click "Report generation (<u>R</u>)" button

3) "Selection of report generation" [3.4.2] screen is displayed

4) Check the output report. Select data to generate report and click "Create( $\underline{C}$ )" button

5) "Result of report" [3.4.3] screen is displayed

Report consists of cover page and sampling data page(2 pages) for each item checked.

Click 「 🔬 🚽 Jfor page change

Click 「 🎃 Print... J for printing

6) Click "Return(Q)" button to go back to "Selection of report generation" screen after finishing operations, such as report searching or printing. Click "Return(Q" again to go to main screen.

#### Check items to output the report

Select sampling data or histogram data to output the report. In sampling data,select temperature/RH and impact data to output the report.

In histogram, select temperature and RH data to output the report.

# [ 3.4.1 WATCH LOGGER data collection and control screen ]

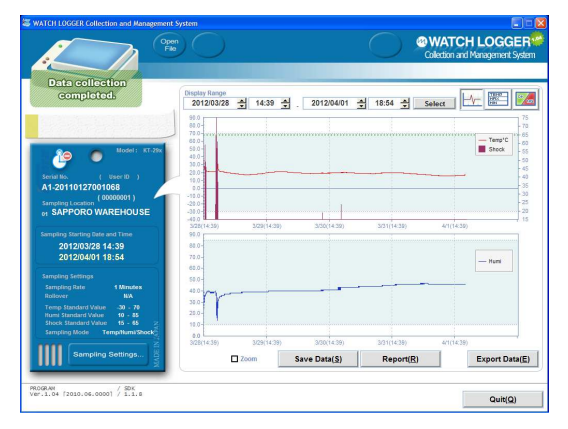

#### [ 3.4.2 Selection of report generation screen ]

| Create Report |                |                 |
|---------------|----------------|-----------------|
|               | Report Options | 5               |
|               | Aw- Data       | Histogram       |
| Temperature   |                |                 |
| Humidity      | M              |                 |
| ( Shock       |                |                 |
| Prin          | t              |                 |
| Create(       | <u>c)</u>      | Back( <u>B)</u> |

#### [ 3.4.3 Result of report ]

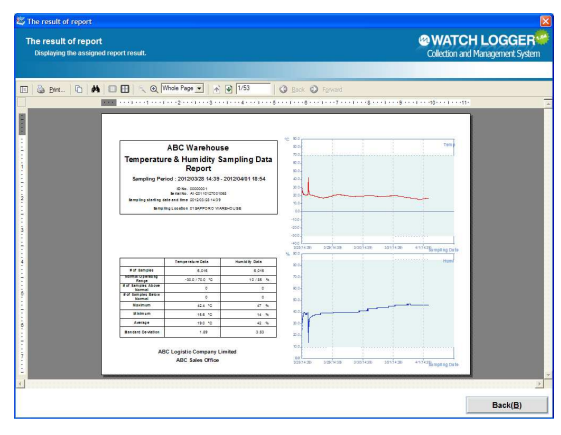

#### ◆ Part 3 Sampling data display and control

#### 4-1. Temperature and RH sampling data report (Sample report)

Cover page and sample data report can be generated for temperature and RH sampling data.. Cover page consists of headings and comments which are set in environment setting. Sampling data which exceeds standard value is displayed with a colored circle in the sample data report.

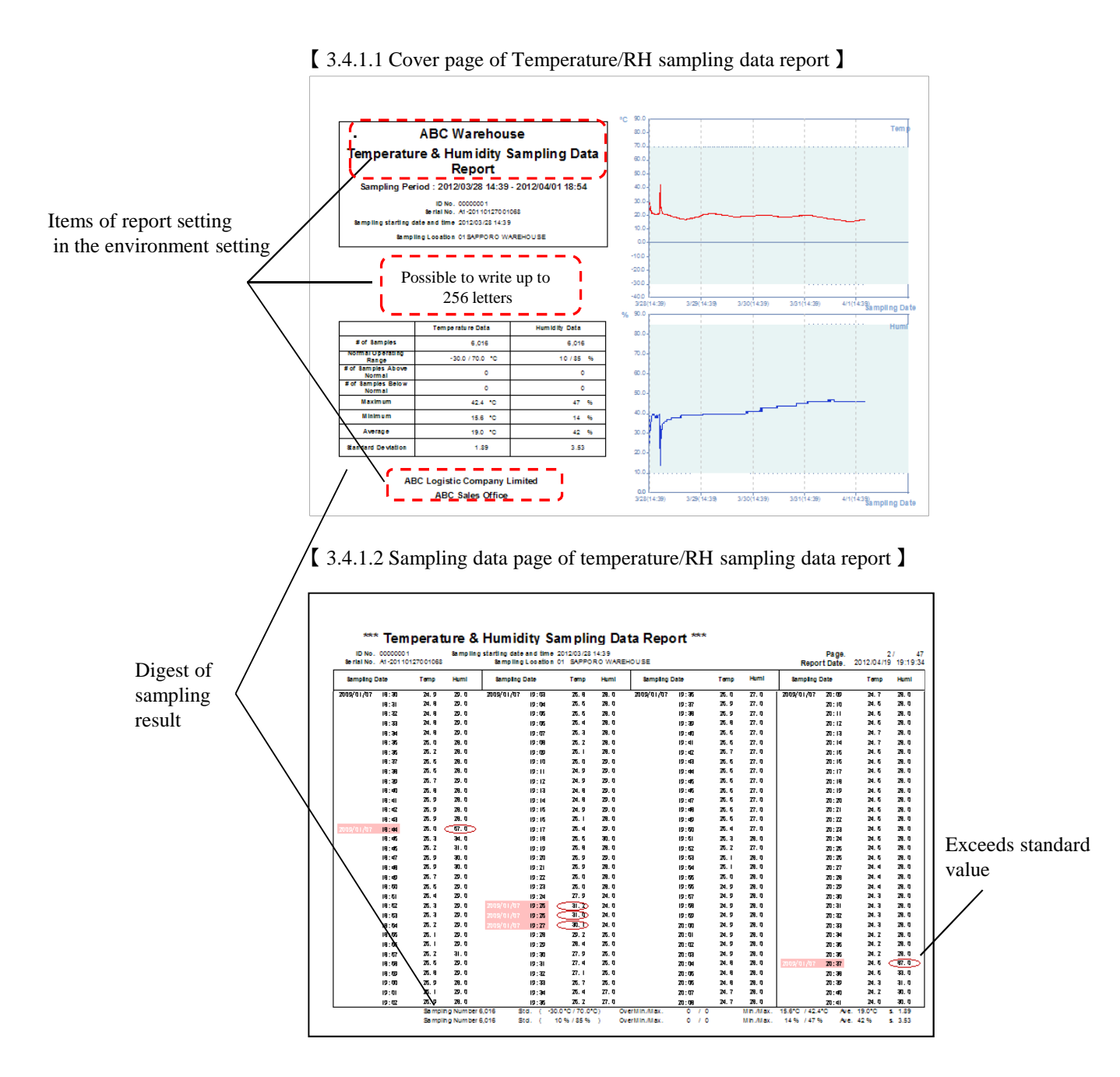

#### Part 3 Sampling data display and control

#### 4-2. Impact sampling data report

Cover page and sampling data report can be generated for impact sampling data. Cover page consists of headings and comments which are set in environment setting. Sampling data which exceeds standard value is displayed with a colored circle in the sampling data report.

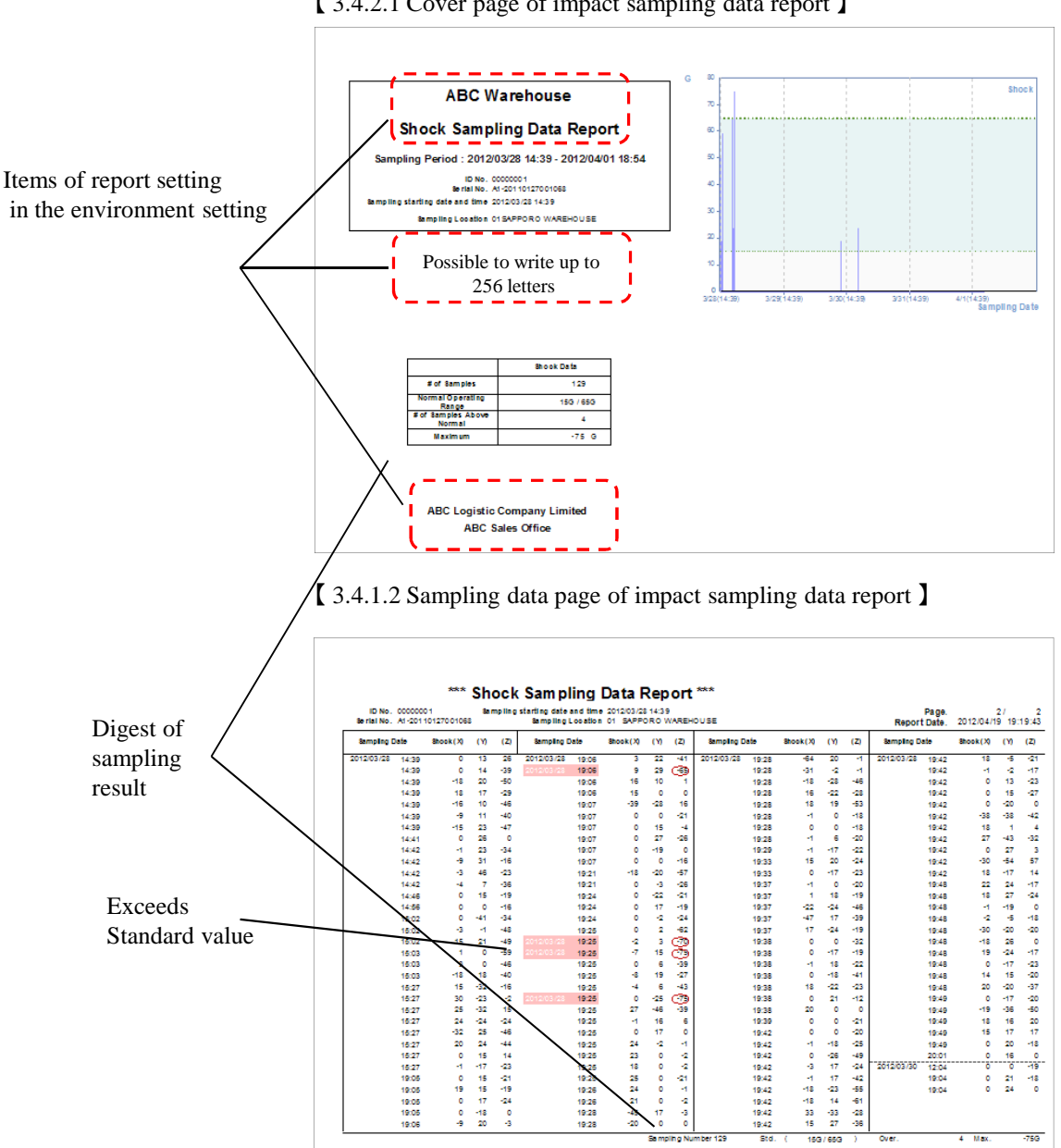

[ 3.4.2.1 Cover page of impact sampling data report ]

#### ◆ Part 3 Sampling data display and control

#### 4-3. Temperature histogram report

Cover page and sampling data report can be generated for temperature histogram.

Cover page consists of headings and comments which are set in the environment setting.

Data which is out of standard value is shown with colored back ground.

Process capability criterion chart is displayed after computing process capability index(Cpk). Relevant standard is displayed with colored background. Standard deviation is shown as "0" in case of "no available data point" or "1 data point". In this case, process capability index is also "0".

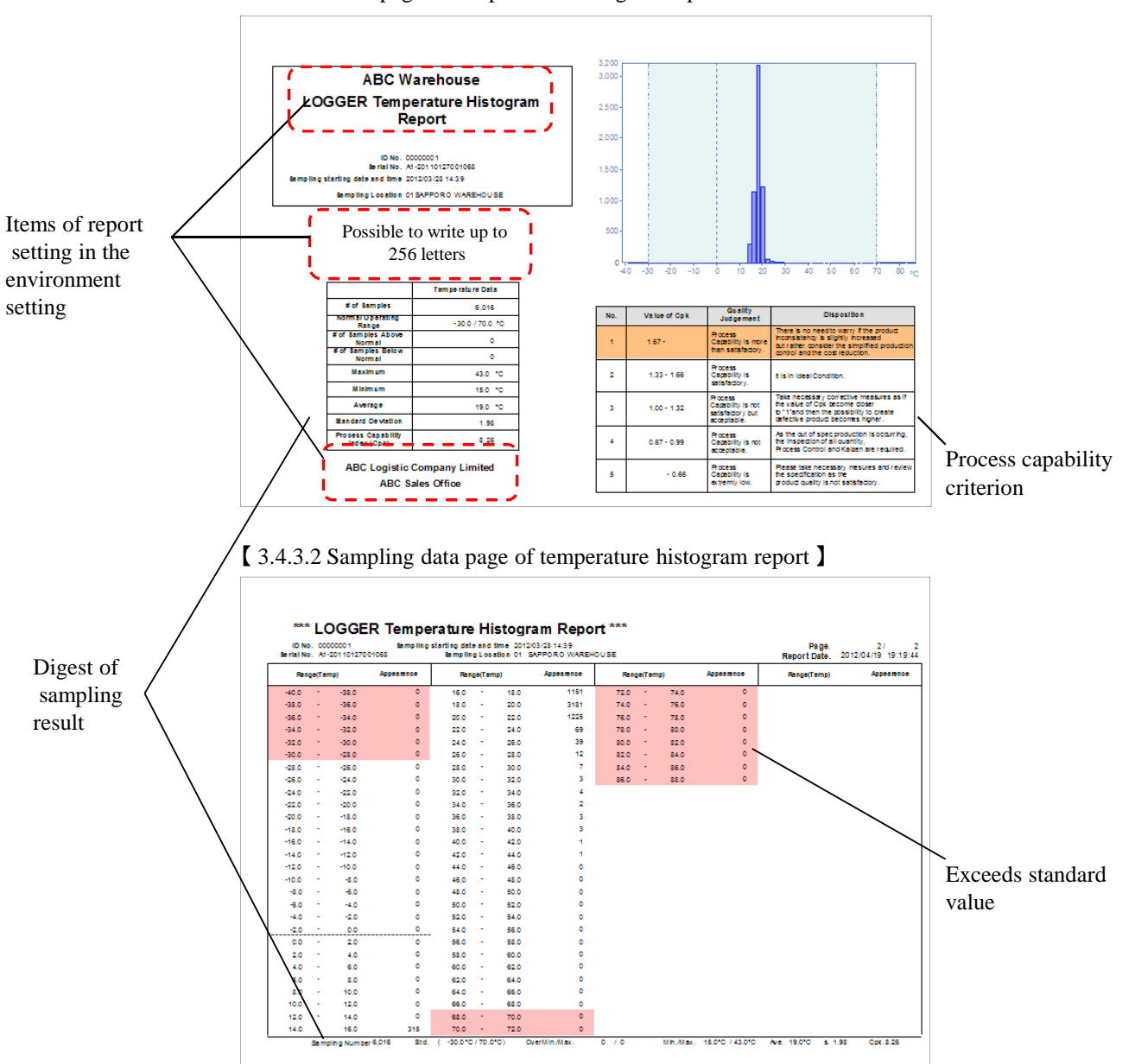

[ 3.4.3.1 Cove page of temperature histogram report ]

#### ◆ Part 3 Sampling data display and storage

#### 4-4. RH histogram report

Cover page and sampling data report can be generated for RH histogram.

Cover page consists of headings and comments which are set in the environment setting. Whether it is inside or outside of standard value is displayed with a colored background.

Process capability criterion chart is displayed after computing process capability index (Cpk). Relevant criterion is displayed with a colored background. Standard deviation shows "0" in case of "no available data point" or "1 data point". In this case, process capability index is also "0".

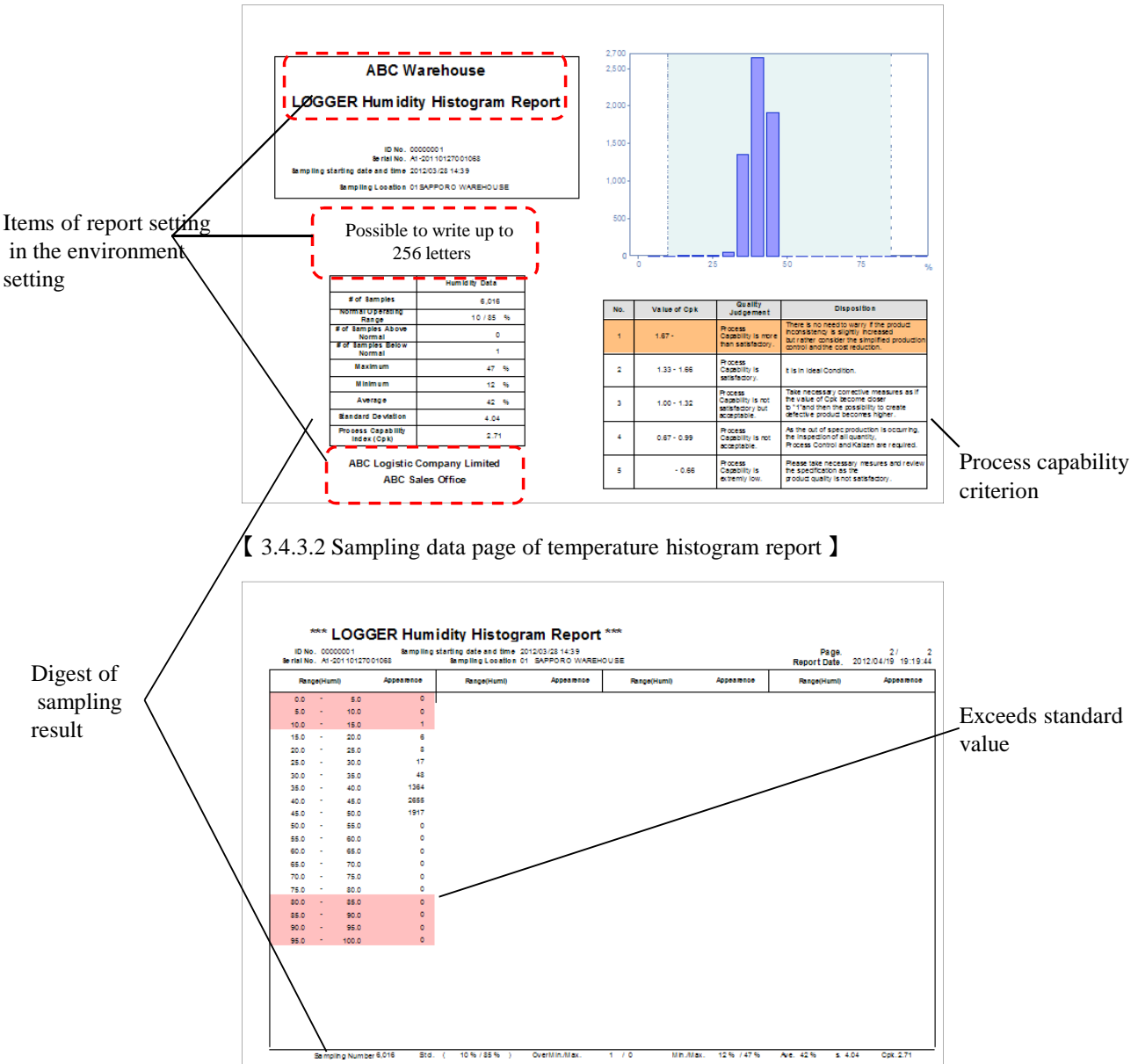

[ 3.4.3.1 Cover page of temperature histogram report]

#### Part 3 Sampling data display and storage

#### WATCH LOGGER SYSTEM

#### 5. File reading

"Sampling data storage" feature enables them to display graph and data after reading stored log files.

1) Starting main screen of "WATCH LOGGER data collection and control" [3.5.1]

2) Click reading file "

"button

3) "Specify sampling data reading file" screen [3.5.2] is displayed.

4) Click "Open(O)" button after specifying log files to read

5) Data is read from stored log files and graph or data is displayed [3.5.3]

#### [ 3.5.2 Specifying files for sampling data screen ]

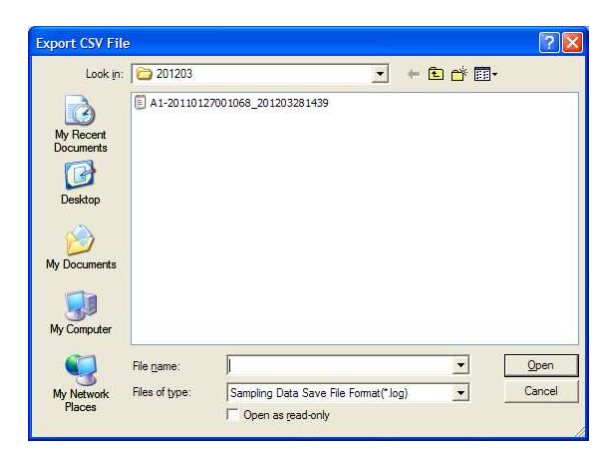

#### [ 3.5.1 WATCH LOGGER data collection and control ]

| WATCH LDGGER Collection and Man           | Open<br>File | Auto                |      |     |                      | (50 | ting       | @WAT<br>Collection | CH LO<br>and Manage | GGER<br>ment System |
|-------------------------------------------|--------------|---------------------|------|-----|----------------------|-----|------------|--------------------|---------------------|---------------------|
|                                           | 1            | Display Range<br>11 | ÷    | : Đ |                      | 췴   | - <u>-</u> | Select             |                     | 2 🔀                 |
| •                                         |              |                     |      |     |                      |     |            |                    |                     |                     |
|                                           | 1            |                     |      |     |                      |     |            |                    |                     |                     |
|                                           | Ĭ            |                     |      |     |                      |     |            |                    |                     |                     |
|                                           | NHAN NI ADAM |                     | Zoom |     | Save Data( <u>S)</u> |     | Report(B   | 0                  | Expo                | rt Data( <u>E</u> ) |
| MODEAN<br>NET.1.04 72010.06.00001 / 1.1.8 |              |                     |      |     |                      |     |            |                    | Q                   | uit(Q)              |

# [ 3.5.3 WATCH LOGGER finish data collection screen]

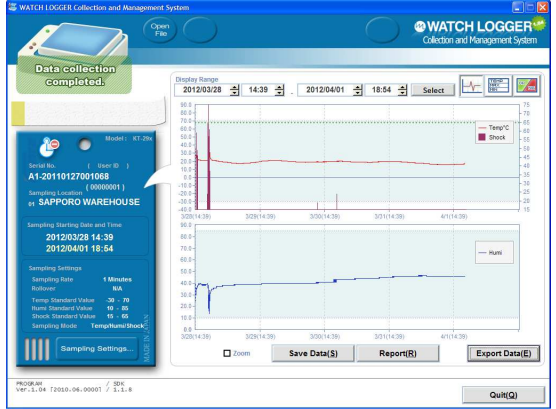

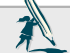

Following items are not available when file reading is executed.

- ·Sampling data can not be stored
- ·Sampling condition setting feature is not available
- Initial setting value of date specification is not displayed in data display range(possible to display it by specifying date range)

WATCH LOGGER data collection and control Instruction manual

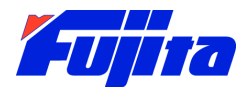

This manual is replaced in case of missing pages and disarranged pages.